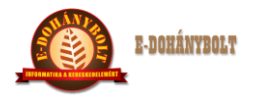

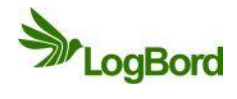

# ÁR ÉS ENGEDMÉNYKEZELÉS e-Tabak 02 00

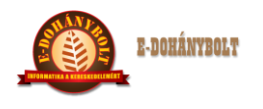

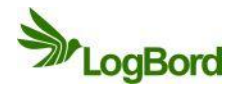

# MÓDOSÍTÁSI NYILVÁNTARTÓ LAP

| Sorszám | Dátum      | Érintett       | A módosítás módja |
|---------|------------|----------------|-------------------|
|         |            | fejezett, pont |                   |
| 1       | 2012.06.20 | Teljes         | I. kiadás         |
| 2       | 2013.06.07 | Teljes         | II. kiadás        |
|         |            |                |                   |
|         |            |                |                   |
|         |            |                |                   |
|         |            |                |                   |
|         |            |                |                   |
|         |            |                |                   |
| _       |            |                |                   |
|         |            |                |                   |
|         |            |                |                   |
|         |            |                |                   |
|         |            |                |                   |
| _       |            |                |                   |
|         |            |                |                   |
|         |            |                |                   |
|         |            |                |                   |
|         |            |                |                   |
|         |            |                |                   |
|         |            |                |                   |
|         |            |                |                   |
|         |            |                |                   |
|         |            |                |                   |
|         |            |                |                   |
|         |            |                |                   |
|         |            |                |                   |
|         |            |                |                   |
|         |            |                |                   |
|         |            |                |                   |
|         |            |                |                   |
|         |            |                |                   |
|         |            |                |                   |
|         |            |                |                   |
|         |            |                |                   |

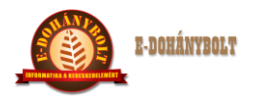

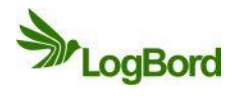

## Tartalom

| E-TA | BAK 02 01 Törzsárak kezelés                  | 4  |
|------|----------------------------------------------|----|
| 1.   | Törzsár rögzítés (Központi irányítás esetén) | 5  |
| 2.   | Árváltozás ellenőrzés, listázása             | 7  |
| 3.   | Árak megtekintés a cikktörzsben              | 8  |
| 4.   | Törzsár rögzítés (Bolti árazás esetén)       | 9  |
| E-TA | BAK 02 02 Engedmények kezelés                | 11 |
| 1.   | Időszaki kedvezmény                          | 11 |
| 2.   | Mennyiségi kedvezmény                        | 14 |
| 3.   | Idősávos kedvezmény                          | 16 |
| 4.   | Multipack kedvezmény                         | 18 |
| 5.   | Listás mennyiségi kedvezmény                 | 20 |
|      |                                              |    |

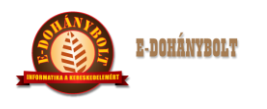

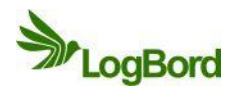

## E-TABAK 02 01 Törzsárak kezelés

- Az e-Tabak rendszerben a termékeknek kétféle prioritású ára lehet:
  - a termékeknek lehetnek úgynevezett törzsáraik (listaárak) ezeknek csak kezdetük van és a végtelenben járnak le
  - illetve lehetnek engedményes áraik, amelyek egy rövidebb időszakra érvényesek, lejáratuk után, vagy egy másik engedményes ár lép helyettük életbe, vagy a termék visszaáll az aktuális törzsárára
  - o egy terméknek több ártípusa lehet,
    - Beszerzési ár, Eladási ár
  - o a termékeket árazása egyedi árképzéssel történik
  - minden ártípusban (törzsár, engedményes ár) általános érvényű, hogy az azonos időszakra érvényes áraknál az utoljára rögzített az érvényes (engedménynél ez az azonos prioritáson belül az engedmény fej rögzítési sorszáma / időpontját jelenti!)

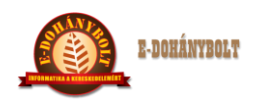

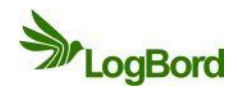

## 1. Törzsár rögzítés (Központi irányítás esetén)

Az árak rögzítése a cikkszám kikeresésével kezdődik, megadhatjuk pontosan a cikkszámot, vagy a kereső mezőben kereshetünk cikkszám részletre vagy a termék megnevezés egy részletére. A cikkszám megadása után a képernyő alján található **Új törzsár** gombra kattintva indulhat a rögzítés.

| Törzsek                    | Aktuális árak             | Törzsárak Tö  | örzsárak 2   |                    |         |          |          |          |                 |
|----------------------------|---------------------------|---------------|--------------|--------------------|---------|----------|----------|----------|-----------------|
| Árak, Árszorzók            |                           |               |              |                    |         |          |          |          |                 |
| 🗋 Árszorzók                | Ciksz/Vkod:               |               | Keres        |                    |         | ÁFA:     | 96       | Valuta:  | HUF             |
| 🗋 Árak                     |                           |               |              |                    |         |          |          |          |                 |
| Engedmények                | Ártípus<br>Boszorzósi áru | Nettó         | Bruttó       | Kezdő dátum        | 94      | Hozzáren | Egységkő | Egység   | megnevezés      |
|                            | Deszerzesi ar.            | Cikk keresés: |              |                    |         |          | 30001    | 30001.   | Nemzeti dohányb |
|                            |                           |               |              |                    |         |          | 99999    | Kozpon   | t               |
|                            | Eladási ár:               | Cikkszám      |              | Megnevezés         |         |          | 30002    | 30002.   | Nemzeti dohányb |
|                            |                           | 1000001       | Gáz utántöl  | tő 250ml           | <b></b> |          | 30003    | 30003.   | Nemzeti dohányb |
|                            |                           | 1000002       | Al Capone S  | Sweets filter 10sz | =       |          |          |          |                 |
|                            |                           | 1000003       | Alsbo black  | pipadohány 50g     |         |          |          |          |                 |
|                            |                           | 1000004       | Alsbo cherry | y pipadoh.50g      |         |          |          |          |                 |
|                            |                           | 1000005       | Alsbo gold   | pipadoh50          |         |          |          |          | Import          |
|                            |                           | 1000006       | Alsbo mang   | o pipadoh.50g      |         |          |          |          | Import          |
| _                          |                           | 1000007       | Alsbo vanill | a pipadoh.50g      |         | Rönzí    | Á        | rtört.   | Egyik sem       |
|                            |                           | 1000008       | Amphora fu   | llaroma50g         |         | Rogen    |          |          | Mind            |
|                            |                           | 4000000       | A 1.5        |                    |         |          |          |          |                 |
|                            | Cikksz                    | E             |              | l                  | Mégsem  | Nett     | óár B    | ruttó ár | Kezdő           |
| Kereskedelem               |                           |               | _            |                    | _       |          |          |          |                 |
| Kereskedelelli             |                           |               |              |                    |         | -        |          |          |                 |
|                            |                           |               |              |                    |         |          |          |          |                 |
|                            |                           |               |              |                    |         |          |          |          |                 |
|                            |                           |               |              |                    |         |          |          |          |                 |
| ális paraméterek betöltése |                           |               |              |                    |         |          |          |          |                 |
|                            |                           |               |              |                    |         |          |          |          |                 |
| Kilépés                    |                           |               |              |                    |         |          |          |          |                 |
| áló: kozponti              |                           |               |              |                    |         |          |          |          |                 |
| Kozpont                    | Új törzsár                | Módosít       | Törle        | és Mino            | l Egy   | ik sem   | Végleg   | esítés   | Kilépés         |

Az összes használatban lévő ártípus értékét egyszerre tudjuk megadni, vagy csak egyesével, tehát készíthetünk például csak beszerzési áras árváltozást, ahol csak a beszerzési árat változtatjuk, az eladási ártípus nem kerül kitöltésre. Vagy például csak eladási árváltoztatást.

Az árakat megadhatjuk direkt számmal, vagy a beszerzési árhoz képest egyedi százalékos eltérítéssel. Meg kell adnunk ártípusonként az érvénybe lépés kezdő dátumát, majd a telephelyeket kell hozzá rendelnünk, hogy hol lesznek érvényesek ezek az árak.

Ezt követően vagy ENTER-t nyomunk, vagy a **Rögzít** gombra kattintunk.

A képernyő alsó részén található táblázatban megjelenik a cikkszám egy "iratgyűjtő" ikon mellett. Az előtte lévő fekete háromszögre kattintva kibonthatjuk a cikkszámhoz tartozó rögzített árakat és adataikat. (cikkszám, egység/telephely ahol érvényesíteni akarjuk az árat, termék megnevezése, kijelölés, árszegmens neve, devizanem, nettó érték, bruttó érték, az érvényesség kezdete dátum).

A rögzítést megsegítve az adott termék ártörténet egy külön ablakba lekérhetjük az adatfelvitel közben, így pontosan megállapíthatjuk, hogy nincsen-e átfedés valamelyik ártípusban a korábbi árához képes.

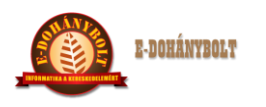

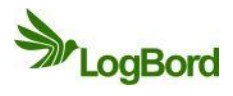

|                                                         | Aktuális árak                                                                                | Törzsá                                                                         | irak         | Törzsárak 2                                                                                                 | Időszaki                                                                                                    |                                                                                   |                                                  |                                                        |                                                                                                    |                                                                                      |                                                                                                    |
|---------------------------------------------------------|----------------------------------------------------------------------------------------------|--------------------------------------------------------------------------------|--------------|----------------------------------------------------------------------------------------------------|----------------------------------------------------------------------------------------------------|-----------------------------------------------------------------------------------|--------------------------------------------------|--------------------------------------------------------|----------------------------------------------------------------------------------------------------|--------------------------------------------------------------------------------------|----------------------------------------------------------------------------------------------------|
| 🗃 Árak, Árszorzók                                       |                                                                                              |                                                                                |              |                                                                                                    |                                                                                                    |                                                                                   |                                                  |                                                        |                                                                                                    |                                                                                      |                                                                                                    |
| 🗋 Árszorzók                                             | Ciksz/Vkod:                                                                                  |                                                                                |              | Keres                                                                                                    |                                                                                                    |                                                                                   |                                                  | ÁFA:                                                   | %                                                                                                    | Valuta:                                                                              | HUF                                                                                                 |
| 🗋 Árak                                                  | -                                                                                            |                                                                                |              |                                                                                                    |                                                                                                    |                                                                                   |                                                  |                                                        |                                                                                                    |                                                                                      |                                                                                                    |
| Engedmények                                             | Artípus<br>Beszerzési árt                                                                    |                                                                                | Net          | tó Bruti                                                                                                    | tó Kezdő (                                                                                                    | látum                                                                             |                                                  | Hozzáren                                               | Egységkő                                                                                                    | Egység                                                                               | megnevezés                                                                                          |
|                                                         | Dester Lesi err                                                                              |                                                                                |              |                                                                                                    | 2013-08                                                                                                    |                                                                                   |                                                  |                                                        | 30001                                                                                                    | 30001.                                                                               | Nemzeti dohányb                                                                                     |
|                                                         |                                                                                              |                                                                                |              |                                                                                                    |                                                                                                    |                                                                                   |                                                  |                                                        | 99999                                                                                                    | Kozpont                                                                              | :                                                                                                   |
|                                                         | Eladási ár:                                                                                  |                                                                                |              |                                                                                                    | 2013-06                                                                                                    | -11 📰 %                                                                           |                                                  |                                                        | 30002                                                                                                    | 30002.                                                                               | Nemzeti dohányb                                                                                     |
|                                                         |                                                                                              |                                                                                |              |                                                                                                    |                                                                                                    |                                                                                   |                                                  |                                                        | 30003                                                                                                    | 30003.                                                                               | Nemzeti dohányb                                                                                     |
|                                                         |                                                                                              |                                                                                |              |                                                                                                    |                                                                                                    |                                                                                   |                                                  |                                                        |                                                                                                    |                                                                                      |                                                                                                    |
|                                                         |                                                                                              |                                                                                |              |                                                                                                    |                                                                                                    |                                                                                   |                                                  |                                                        |                                                                                                    |                                                                                      |                                                                                                    |
|                                                         |                                                                                              |                                                                                |              |                                                                                                    |                                                                                                    |                                                                                   |                                                  |                                                        |                                                                                                    |                                                                                      |                                                                                                    |
|                                                         |                                                                                              |                                                                                |              |                                                                                                    |                                                                                                    |                                                                                   |                                                  |                                                        |                                                                                                    |                                                                                      |                                                                                                    |
|                                                         |                                                                                              |                                                                                |              |                                                                                                    |                                                                                                    |                                                                                   |                                                  |                                                        |                                                                                                    |                                                                                      | Import                                                                                              |
| v                                                       |                                                                                              |                                                                                |              |                                                                                                    |                                                                                                    |                                                                                   |                                                  |                                                        |                                                                                                    |                                                                                      | Equik sem                                                                                           |
|                                                         |                                                                                              |                                                                                |              |                                                                                                    |                                                                                                    |                                                                                   |                                                  |                                                        | 4                                                                                                    |                                                                                      |                                                                                                    |
|                                                         |                                                                                              |                                                                                |              |                                                                                                    |                                                                                                    |                                                                                   |                                                  | Rögzíf                                                 | Á                                                                                                    | rtört.                                                                               | Mind                                                                                                |
|                                                         |                                                                                              |                                                                                |              |                                                                                                    |                                                                                                    |                                                                                   |                                                  | Rögzí                                                  | Á                                                                                                    | rtört.                                                                               | Mind                                                                                                |
|                                                         | Cikkszá                                                                                      | Egység                                                                         | <b>j</b>     | Megne                                                                                                    | Kijelölés                                                                                                    | Ártípus                                                                           | Valuta                                           | Rögzíl                                                 | ó ár B                                                                                                    | rtört.<br>ruttó ár                                                                   | Mind<br>Kezdő d                                                                                     |
| Kanladdar                                               | Cikkszá<br>▼ 🗁 100001                                                                        | Egység                                                                         | 3            | Megne                                                                                                    | Kijelölés                                                                                                    | Ártípus                                                                           | Valuta                                           | Rögzíl                                                 | ó ár B                                                                                                    | ruttó ár                                                                             | Mind<br>Kezdő d                                                                                     |
| Kereskedelem                                            | Cikkszá<br>▼ 🔁 1000001                                                                       | Egység                                                                         | 9            | Megne                                                                                                    | <b>Kijelölés</b><br>Nincs Érvényt                                                                               | Ártípus<br>Eladási ár                                                             | Valuta                                           | Rögzíl<br>Nett                                         | 6 ár B                                                                                                    | ruttó ár<br>49.0000                                                                  | Mind<br>Kezdő d                                                                                     |
| Kereskedelem                                            | Cikkszá<br>▼ 🗁 1000001<br>— 10000<br>— 10000                                                 | Egysés<br>00 30001<br>00 30001                                                 | g            | Megne<br>Gáz utántöltű<br>Gáz utántöltű                                                                     | Kijelölés<br>Nincs Érvényt<br>Nincs Érvényt                                                                     | Ártípus<br>Eladási ár<br>Beszerzési á                                             | Valuta<br>HUF<br>HUF                             | Rögzit                                                 | <ul> <li>Á</li> <li>ó ár</li> <li>B</li> <li>2835</li> <li>5</li> <li>0000</li> <li>4</li> </ul>                                                                                                    | ruttó ár<br>49.0000                                                                  | Mind<br>Kezdő d<br>2013-06-11<br>2013-06-11                                                         |
| Kereskedelem                                            | Cikkszá<br>▼ 🗁 100001<br>) 10000<br>) 10000<br>) 10000<br>) 10000                            | Egység<br>00 30001<br>00 30001<br>00 30002                                     | <b>9</b>   1 | Megne<br>Gáz utántölt:<br>Gáz utántölt:<br>Gáz utántölt:                                                    | Kijelölés<br>Nincs Érvénył<br>Nincs Érvénył<br>Nincs Érvénył                                                    | Ártípus<br>Eladási ár<br>Beszerzési á<br>Beszerzési á                             | Valuta<br>HUF<br>HUF                             | Rögzit<br>Nett<br>432.<br>350.<br>350.                 | <ul> <li>Á</li> <li>óár</li> <li>B</li> <li>2835</li> <li>5</li> <li>0000</li> <li>4</li> <li>0000</li> <li>4</li> </ul>                                                                                                    | ruttó ár<br>49.0000<br>44.5000                                                       | Mind<br>Kezdő d<br>2013-06-11<br>2013-06-11<br>2013-06-11                                           |
| Kereskedelem                                            | Cikkszá<br>▼ 🚔 100001<br>🕞 10000<br>🕞 10000<br>— 10000                                       | Egység<br>00 30001<br>00 30001<br>00 30002<br>00 30002                         | 3   I        | Megne<br>Gáz utántöltt<br>Gáz utántöltt<br>Gáz utántöltt<br>Gáz utántöltt                                   | Kijelölés<br>Nincs Érvénył<br>Nincs Érvénył<br>Nincs Érvénył<br>Nincs Érvénył                                   | Ártípus<br>Eladási ár<br>Beszerzési á<br>Beszerzési á<br>Eladási ár               | Valuta<br>HUF<br>HUF<br>HUF<br>HUF               | Rögzii<br>Nett<br>432.<br>350.<br>350.<br>432.         | <ul> <li>Á</li> <li>óár</li> <li>B</li> <li>2835</li> <li>5</li> <li>0000</li> <li>4</li> <li>0000</li> <li>4</li> <li>2835</li> <li>5</li> </ul>                                                                                                    | ruttó ár<br>49.0000<br>44.5000<br>44.5000                                            | Mind<br>Kezdő d<br>2013-06-11<br>2013-06-11<br>2013-06-11<br>2013-06-11                             |
| Kereskedelem                                            | Cikkszá<br>▼ → 1000001<br>→ 10000<br>→ 10000<br>→ 10000<br>→ 10000                           | Egység<br>00 30001<br>00 30001<br>00 30002<br>00 30003<br>00 30003             | 3   1        | Megne<br>Gáz utántöltt<br>Gáz utántöltt<br>Gáz utántöltt<br>Gáz utántöltt<br>Gáz utántöltt                  | Kijelölés<br>Nincs Érvénył<br>Nincs Érvénył<br>Nincs Érvénył<br>Nincs Érvénył<br>Nincs Érvénył                  | Ártípus<br>Eladási ár<br>Beszerzési á<br>Eladási ár<br>Beszerzési á               | Valuta<br>HUF<br>HUF<br>HUF<br>HUF               | Rögzii<br>Nett<br>432.<br>350.<br>350.<br>432.<br>350. | 6 ár B<br>2835 5<br>0000 4<br>2835 5<br>0000 4<br>2835 5<br>0000 4                                                                                                    | ruttó ár<br>449.0000<br>44.5000<br>44.5000<br>44.5000                                | Mind<br>Kezdő d<br>2013-06-11<br>2013-06-11<br>2013-06-11<br>2013-06-11<br>2013-06-11               |
| Kereskedelem<br>okális paraméterek betöltése            | Cikkszá<br>▼ ⇒ 100001<br>⇒ 10000<br>⇒ 10000<br>⇒ 10000<br>⇒ 10000<br>⇒ 10000                 | Egység<br>00 30001<br>00 30001<br>00 30002<br>00 30003<br>00 30003<br>00 30002 | 9   1<br>    | Megne<br>Gáz utántöltt<br>Gáz utántöltt<br>Gáz utántöltt<br>Gáz utántöltt<br>Gáz utántöltt<br>Gáz utántöltt | Kijelölés<br>Nincs Érvénył<br>Nincs Érvénył<br>Nincs Érvénył<br>Nincs Érvénył<br>Nincs Érvénył<br>Nincs Érvénył | Ártípus<br>Eladási ár<br>Beszerzési á<br>Eladási ár<br>Beszerzési á<br>Eladási ár | Valuta<br>HUF<br>HUF<br>HUF<br>HUF<br>HUF        | Rögzíl                                                 |                                                                                                    | rtört.<br>ruttó ár<br>49.0000<br>44.5000<br>44.5000<br>44.5000<br>44.5000            | Mind<br>Kezdő d<br>2013-06-11<br>2013-06-11<br>2013-06-11<br>2013-06-11<br>2013-06-11<br>2013-06-11 |
| Kereskedelem<br>okális paraméterek betöltése<br>Kilépés | Cikkszá<br>▼ 200001<br>2 10000<br>2 10000<br>2 10000<br>2 10000<br>2 10000<br>2 100003       | Egység<br>00 30001<br>00 30001<br>00 30002<br>00 30003<br>00 30003<br>00 30003 |              | Megne<br>Gáz utántölt<br>Gáz utántölt<br>Gáz utántölt<br>Gáz utántölt<br>Gáz utántölt                       | Kijelölés<br>Nincs Érvényt<br>Nincs Érvényt<br>Nincs Érvényt<br>Nincs Érvényt<br>Nincs Érvényt                  | Ártípus Eladási ár<br>Beszerzési á<br>Eladási ár<br>Beszerzési á<br>Eladási ár    | Valuta<br>HUF<br>HUF<br>HUF<br>HUF<br>HUF        | Rögzíl<br>432.<br>350.<br>350.<br>432.<br>350.<br>432. | Á           óár         B           2835         5           0000         4           2835         5           0000         4           2835         5           0000         4           2835         5           0000         4           2835         5           0000         4           2835         5 | rtört.<br>ruttó ár<br>49.0000<br>44.5000<br>44.5000<br>44.5000<br>44.5000            | Mind<br>Kezdő d<br>2013-06-11<br>2013-06-11<br>2013-06-11<br>2013-06-11<br>2013-06-11               |
| Kereskedelem<br>kális paraméterek betöltése<br>Kilépés  | Cikkszá<br>▼ 🕞 100001<br>□ 10000<br>□ 10000<br>□ 10000<br>□ 10000<br>□ 100000<br>▶ □ 1000034 | Egység<br>300 30001<br>30001<br>30002<br>30003<br>30003<br>30003<br>30003      |              | Megne<br>Gáz utántölt<br>Gáz utántölt<br>Gáz utántölt<br>Gáz utántölt<br>Gáz utántölt<br>Gáz utántölt       | Kijelölés<br>Nincs Érvényt<br>Nincs Érvényt<br>Nincs Érvényt<br>Nincs Érvényt<br>Nincs Érvényt                  | Ártípus<br>Eladási ár<br>Beszerzési á<br>Eladási ár<br>Beszerzési á<br>Eladási ár | Valuta<br>HUF<br>HUF<br>HUF<br>HUF<br>HUF<br>HUF | Rögzí<br>432.<br>350.<br>350.<br>432.<br>350.<br>432.  | <ul> <li>Á</li> <li>Á</li> <li>Á</li> <li>2835</li> <li>5</li> <li>0000</li> <li>4</li> <li>0000</li> <li>4</li> <li>2835</li> <li>5</li> <li>0000</li> <li>4</li> <li>2835</li> <li>5</li> <li>0000</li> <li>4</li> <li>2835</li> <li>5</li> </ul>                                                          | rtört.<br>ruttó ár<br>49.0000<br>44.5000<br>44.5000<br>44.5000<br>44.5000<br>49.0000 | Mind<br>Kezdő d<br>2013-06-11<br>2013-06-11<br>2013-06-11<br>2013-06-11<br>2013-06-11               |

Az árakat kijelölhetjük egyesével, vagy egyszerre az összest a **Mind** gombbal, visszavonása az **Egyik** sem gombbal. Az ellenőrzéseket követően a **Véglegesítés** gombbal fejezzük be a műveletet és tesszük véglegesített állapotba az árlista tételeit, az árak az érvényességük kezdetének napján lépnek életbe.

| Arak, Árszorzók       Ársz, Árszorzók         Árszorzók       Árszerzők         Ársk       Árszorzók         Ársk       Ársk         Ársk       Ársk         Ársk       Írák         Írák       Írák         Írák       Írák <tdírák< td="">       Írák</tdírák<>                                                                                                    | Törzsek                                                 | Aktuális árak                                                                                                    | Törzsárak                                                    | Törzsárak 2                                                                                                 | Időszak                                                                    |                                                                                                   |                                           |                                                                                                    |                                                                                                    |                                                                                                    |                                                                                                    |
|----------------------------------------------------------------------------------------------------|---------------------------------------------------------|----------------------------------------------------------------------------------------------------|--------------------------------------------------------------|----------------------------------------------------------------------------------------------------|----------------------------------------------------------------------------|---------------------------------------------------------------------------------------------------|-------------------------------------------|----------------------------------------------------------------------------------------------------|----------------------------------------------------------------------------------------------------|----------------------------------------------------------------------------------------------------|----------------------------------------------------------------------------------------------------|
| Arszorzók       Giksz/Vkod:       Keres       ÁFA: % Valuta:       HUF         Arszorzók       Arsk       % Valuta:       HUF         Arszorzók       Arsk       % Valuta:       HUF         Arszorzók       Arsk       8 Puttó       Bruttó       Kezdő dátum         Beszerzési ár:       Nettó       Bruttó       Kezdő dátum       Hozzáren       Egység megnevezés         Beszerzési ár:       2013-06-11 ∰ %       30001       30001. Nemzeti dohán       30002       30002. Nemzeti dohán         Eladási ár:       2013-06-11 ∰ %       8 Sono       30003       30003. Nemzeti dohán         Sono       30001       Sono       30001       Sono       30002       30002. Nemzeti dohán         Beszerzési ár:       Pisegé       Megne       Kijelölés       Ártípus       Valuta       Nettó ár       Kezdő dítum         Beszerzési ár:       Pisegé       Megne       Kijelölés       Ártípus       Valuta       Nettó ár       Kezdő dítum         Beszerzési ár:       Pisegé       Megne       Kijelölés       Ártípus       Valuta       Nettó ár       Kezdő dítum         Bidási ár:       Pisegé       Megne       Kijelölés       Ártípus       Valuta       Nettó ár       Kezdő                                                                                                    | Árak, Árszorzók                                         |                                                                                                    |                                                              |                                                                                                    |                                                                            |                                                                                                   |                                           |                                                                                                    |                                                                                                    |                                                                                                    |                                                                                                    |
| Árak         Frigadmények         Bezzerzési ár:         Bezzerzési ár:         2013-06-11         1         2013-06-11         1         2013-06-11         1         1         1         1         1         1         1         1         1         1         1         1         1         1         1         1         1         1         1         1         1         1         1         1         1         1         1         1         1         1         1         1         1         1         1         1         1         1         1         1         1         1         1         1         1         1 <th>🗋 Árszorzók</th> <th>Ciksz/Vkod:</th> <th></th> <th>Keres</th> <th></th> <th></th> <th>Á</th> <th>FA:</th> <th>%</th> <th>Valuta:</th> <th>HUF 🛛 🔻</th>                                                                                                    | 🗋 Árszorzók                                             | Ciksz/Vkod:                                                                                                    |                                                              | Keres                                                                                                    |                                                                            |                                                                                                   | Á                                         | FA:                                                                                                    | %                                                                                                    | Valuta:                                                                                                    | HUF 🛛 🔻                                                                                                    |
| Engedmények       Artpus       Netto       Brutto       Kezdó datum         Bezzerzési ári       2013-06-11       %       30001       30001. Nemzeti dohán         Bezzerzési ári       2013-06-11       %       30002       30002. Nemzeti dohán         S0002       30003       30003. Nemzeti dohán       30003       30003. Nemzeti dohán         30003       30003. Nemzeti dohán       30002       30003. Nemzeti dohán         30004       30005       Soudo       30001. Nemzeti dohán         V       V       V       30003       30003. Nemzeti dohán         Success       V       V       V       V       V         V       V       V       V       V       V       V         Nemzeti dohán       30003       30003. Nemzeti dohán       30003       30003. Nemzeti dohán         V       V       V       V       V       V       V       V         Neto       V       V       V       V       V       V       V         100000       3001       Gáz utántók: Évényben       Eladási ár       HUF       432.2835       549.0000       2013-06-11         100000       30002       Gáz utántók: Évényben       Bezzerzési                                                                                                    | 🗋 Árak                                                  |                                                                                                    |                                                              |                                                                                                    |                                                                            | 14.                                                                                               |                                           |                                                                                                    |                                                                                                    |                                                                                                    |                                                                                                    |
| Kereskedelem       Cikkszá       Egység       Megne       Kijelölés       Ártípus       Valuta       Nettó ár       Bruttó ár       Egyik sem         Mind       100000       30001       Gáz utántók: Érvényben       Eladási ár       HUF       432.2835       549.0000       2013-06-11         Skális paraméterek betöltése       Kilépés       100000       30001       Gáz utántók: Érvényben       Eladási ár       HUF       432.2835       549.0000       2013-06-11         Skális paraméterek betöltése       Kilépés       100000       30002       Gáz utántók: Érvényben       Eladási ár       HUF       432.2835       549.0000       2013-06-11         Skális paraméterek betöltése       Kilépés       100000       30002       Gáz utántók: Érvényben       Beszerzési á       HUF       432.2835       549.0000       2013-06-11         Su 10000       30002       Gáz utántók: Érvényben       Beszerzési á       HUF       432.2835       549.0000       2013-06-11         Su 100000       30002       Gáz utántók: Érvényben       Beszerzési á       HUF       432.2835       549.0000       2013-06-11         Su 100000       30002       Gáz utántók: Érvényben       Beszerzési á       HUF       432.2835       549.0000       2013-06-11                                                                                                    | Engedmények                                             | Artipus<br>Beszerzési ár:                                                                                                    | Ne                                                           | etto Bruti                                                                                                  | 2013-0                                                                     | datum<br>5-11 - %                                                                                 |                                           | Hozzáren                                                                                                    | Egységk                                                                                                    | É Egység                                                                                                    | megnevezés                                                                                                    |
| Kereskedelem                                                                                                    |                                                         |                                                                                                    |                                                              |                                                                                                    | 2010 0                                                                     |                                                                                                   |                                           |                                                                                                    | 30001                                                                                                    | 30001.1                                                                                                    | Nemzeti dohányb                                                                                                    |
| Eladási ár:       2013-06-11       %       30002       30002. Nemzeti dohány         30002       30003. Nemzeti dohány       30003       30003. Nemzeti dohány         V       V       Import       Egyik sem         Kereskedelem       Ártört.       Egység       Megne       Kijelölés       Ártípus       Valuta       Nettó ár       Bruttó ár       Kezdő d         Kereskedelem       © 100000       3001       Gáz utántólit. Érvényben       Eladási ár       HUF       432.2835       549.0000       2013-06-11         Skális paraméterek betöltése       Kilépés       Intoinoi       Solo2       Gáz utántólit. Érvényben       Beszerzési á       HUF       432.2835       549.0000       2013-06-11         Skális paraméterek betöltése       Kilépés       Intoinoi       30002       Gáz utántólit. Érvényben       Beszerzési á       HUF       432.2835       549.0000       2013-06-11         Skális paraméterek betöltése       Intoinoi       30002       Gáz utántólit. Érvényben       Beszerzési á       HUF       432.2835       549.0000       2013-06-11         Stális paraméterek betöltése       Intoinoi       Solo02       Gáz utántólit. Érvényben       Beszerzési á       HUF       432.2835       549.0000       2013-06-11 <td< td=""><td></td><td></td><td></td><td></td><td></td><td></td><td></td><td></td><td>99999</td><td>Kozpont</td><td></td></td<>                                                                                               |                                                         |                                                                                                    |                                                              |                                                                                                    |                                                                            |                                                                                                   |                                           |                                                                                                    | 99999                                                                                                    | Kozpont                                                                                                    |                                                                                                    |
| Kereskedelem       Cikkszá       Egység       Megne       Kijelölés       Ártípus       Valuta       Nettó ár       Bruttó ár       Kezdő d         kális paraméterek betoltése       Kijépás       100000       30003       Gáz utántólit, Érvényben       Eladási ár       HUF       432.2835       549.0000       2013-06-11         1       100000       3001       Gáz utántólit, Érvényben       Eladási ár       HUF       432.2835       549.0000       2013-06-11         1       100000       3001       Gáz utántólit, Érvényben       Beszerzési á       HUF       432.2835       549.0000       2013-06-11         1       100000       3001       Gáz utántólit, Érvényben       Beszerzési á       HUF       432.2835       549.0000       2013-06-11         1       100000       3001       Gáz utántólit, Érvényben       Beszerzési á       HUF       432.2835       549.0000       2013-06-11         1       100000       3003       Gáz utántólit, Érvényben       Beszerzési á       HUF       432.2835       549.0000       2013-06-11         1       100000       3002       Gáz utántólit, Érvényben       Beszerzési á       HUF       432.2835       549.0000       2013-06-11         1       100000                                                                                                    |                                                         | Eladási ár:                                                                                                    |                                                              |                                                                                                    | 2013-0                                                                     | 5-11 🏢 %                                                                                          |                                           |                                                                                                    | 30002                                                                                                    | 30002.1                                                                                                    | Nemzeti dohányb                                                                                                    |
| Kereskedelem         Egység         Megne         Kijelölés         Ártön.         Bruttó ár         Kezdő d           kális paraméterek betöltése         100000         30002         Gáz utántölt: Érvényben         Eladási ár         HUF         432.2835         549.0000         2013-06-11           100000         30001         Gáz utántölt: Érvényben         Beszerzési á         HUF         432.2835         549.0000         2013-06-11           100000         30002         Gáz utántölt: Érvényben         Beszerzési á         HUF         432.2835         549.0000         2013-06-11           100000         30002         Gáz utántölt: Érvényben         Beszerzési á         HUF         432.2835         549.0000         2013-06-11           100000         30002         Gáz utántölt: Érvényben         Beszerzési á         HUF         432.2835         549.0000         2013-06-11           100000         30002         Gáz utántölt: Érvényben         Eladási ár         HUF         432.2835         549.0000         2013-06-11           100000         30002         Gáz utántölt: Érvényben         Eladási ár         HUF         432.2835         549.0000         2013-06-11           100000         30002         Gáz utántölt: Érvényben         Eladási ár         <                                                                                                    |                                                         |                                                                                                    |                                                              |                                                                                                    |                                                                            |                                                                                                   |                                           |                                                                                                    | 30003                                                                                                    | 30003.1                                                                                                    | Nemzeti dohányb                                                                                                    |
| Kereskedelem         Egység         Megne         Kijelolés         Ártöpus         Valuta         Nettó ár         Bruttó ár         Kezdő d           kális paraméterek betöltése         Kilépés         100000         30002         Gáz utántölt: Érvényben         Eladási ár         HUF         432.2835         549.0000         2013-06-11           100000         30001         Gáz utántölt: Érvényben         Eladási ár         HUF         432.2835         549.0000         2013-06-11           100000         30002         Gáz utántölt: Érvényben         Beszerzési á HUF         350.0000         444.5000         2013-06-11           100000         30002         Gáz utántölt: Érvényben         Beszerzési á HUF         432.2835         549.0000         2013-06-11           100000         30002         Gáz utántölt: Érvényben         Eladási ár         HUF         432.2835         549.0000         2013-06-11           100000         30002         Gáz utántölt: Érvényben         Eladási ár         HUF         432.2835         549.0000         2013-06-11           100000         30002         Gáz utántölt: Érvényben         Eladási ár         HUF         432.2835         549.0000         2013-06-11                                                                                                    |                                                         |                                                                                                    |                                                              |                                                                                                    |                                                                            |                                                                                                   |                                           |                                                                                                    |                                                                                                    |                                                                                                    |                                                                                                    |
| Kereskedelem         Cikkszá         Egység         Megne         Kijelölás         Ártóru.         Egyik sem           Mind         1000001         Gáz utántölt:         Érvényben         Eladási ár         HUF         432.2835         549.0000         2013-06-11           1000000         30001         Gáz utántölt:         Érvényben         Eladási ár         HUF         432.2835         549.0000         2013-06-11           100000         30001         Gáz utántölt:         Érvényben         Eladási ár         HUF         350.0000         444.5000         2013-06-11           100000         30003         Gáz utántölt:         Érvényben         Beszerzési á HUF         350.0000         444.5000         2013-06-11           100000         30003         Gáz utántölt:         Érvényben         Beszerzési á HUF         350.0000         2013-06-11           100000         30003         Gáz utántölt:         Érvényben         Beszerzési á HUF         350.0000         2013-06-11           100000         30002         Gáz utántölt:         Érvényben         Eladási ár         HUF         432.2835         549.0000         2013-06-11           1000003         3002         Gáz utántölt:         Érvényben         Eladási ár         HUF                                                                                                    |                                                         |                                                                                                    |                                                              |                                                                                                    |                                                                            |                                                                                                   |                                           |                                                                                                    |                                                                                                    |                                                                                                    |                                                                                                    |
| Kereskedelem         Cikkszá         Egység         Megne         Kijelölés         Ártipus         Valuta         Nettó ár         Bruttó ár         Kezdő d           Kéreskedelem         100000         30001         Gáz utántólit.         Érvényben         Eladási ár         HUF         432.2835         549.0000         2013-06-11           100000         30001         Gáz utántólit.         Érvényben         Eladási ár         HUF         432.2835         549.0000         2013-06-11           100000         30002         Gáz utántólit.         Érvényben         Beszerzési á         HUF         432.2835         549.0000         2013-06-11           100000         30002         Gáz utántólit.         Érvényben         Beszerzési á         HUF         432.2835         549.0000         2013-06-11           100000         30003         Gáz utántólit.         Érvényben         Beszerzési á         HUF         432.2835         549.0000         2013-06-11           100000         30002         Gáz utántólit.         Érvényben         Beszerzési á         HUF         432.2835         549.0000         2013-06-11           100000         30002         Gáz utántólit.         Érvényben         Beszerzési á         HUF         432.2835                                                                                                    |                                                         |                                                                                                    |                                                              |                                                                                                    |                                                                            |                                                                                                   |                                           |                                                                                                    |                                                                                                    |                                                                                                    |                                                                                                    |
| Kereskedelem         Cikkszá         Egység         Megne         Kijelölés         Ártört.         Egyik sem<br>Mind           skális paraméterek betöltése         Kilépés         100000         30001         Gáz utántólit.         Érvényben         Eladási ár         HUF         432.2835         549.0000         2013-06-11           skális paraméterek betöltése         100000         30001         Gáz utántólit.         Érvényben         Beszerzési á         HUF         432.2835         549.0000         2013-06-11           skális paraméterek betöltése         100000         30002         Gáz utántólit.         Érvényben         Beszerzési á         HUF         432.2835         549.0000         2013-06-11           i 100000         30002         Gáz utántólit.         Érvényben         Beszerzési á         HUF         432.2835         549.0000         2013-06-11           i 100000         30002         Gáz utántólit.         Érvényben         Beszerzési á         HUF         432.2835         549.0000         2013-06-11           i 100000         30002         Gáz utántólit.         Érvényben         Beszerzési á         HUF         432.2835         549.0000         2013-06-11           i 1000003         30002         Gáz utántólit.         Érvényben                                                                                                    |                                                         |                                                                                                    |                                                              |                                                                                                    |                                                                            |                                                                                                   |                                           |                                                                                                    |                                                                                                    |                                                                                                    |                                                                                                    |
| Kereskedelem         Egység         Megne         Kijelölés         Ártört.         Egyik sem<br>Mind           cikkszá         Egység         Megne         Kijelölés         Ártörus         Valuta         Nettó ár         Bruttó ár         Kezdő d           cikkszá         Egység         Megne         Kijelölés         Ártörus         Valuta         Nettó ár         Bruttó ár         Kezdő d           bildis paraméterek betöltése         Notool         30001         Gáz utántölt:         Érvényben         Eladási ár         HUF         432.2835         549.0000         2013-06-11           bildis paraméterek betöltése         Notool         30002         Gáz utántölt:         Érvényben         Beszerzési á         HUF         432.2835         549.0000         2013-06-11           bildis paraméterek betöltése         100000         30002         Gáz utántölt:         Érvényben         Beszerzési á         HUF         432.2835         549.0000         2013-06-11           bildis paraméterek betöltése         100000         30002         Gáz utántölt:         Érvényben         Beszerzési á         HUF         432.2835         549.0000         2013-06-11           bildis páraméterek betöltése         100000         30002         Gáz utántölt:         Érvény                                                                                                    |                                                         |                                                                                                    |                                                              |                                                                                                    |                                                                            |                                                                                                   |                                           |                                                                                                    |                                                                                                    | [                                                                                                    | Import                                                                                                    |
| Kereskedelem         Cikkszá         Egység         Megne         Kijelölés         Ártípus         Valuta         Nettó ár         Bruttó ár         Kezdő d           00001         0         0         0         0         0         0         0         0         0         0         0         0         0         0         0         0         0         0         0         0         0         0         0         0         0         0         0         0         0         0         0         0         0         0         0         0         0         0         0         0         0         0         0         0         0         0         0         0         0         0         0         0         0         0         0         0         0         0         0         0         0         0         0         0         0         0         0         0         0         0         0         0         0         0         0         0         0         0         0         0         0         0         0         0         0         0         0         0         0         0         0                                                                                                    | v                                                       |                                                                                                    |                                                              |                                                                                                    |                                                                            |                                                                                                   |                                           |                                                                                                    |                                                                                                    |                                                                                                    | Eqvik sem                                                                                                    |
| Kereskedelem         Egység         Megne         Kijelölés         Ártípus         Valuta         Nettó ár         Bruttó ár         Kezdő d           100000         30001         Gáz utántölt.         Érvényben         Eladási ár         HUF         432.2835         549.0000         2013-06-11           100000         30001         Gáz utántölt.         Érvényben         Beszerzési á         HUF         350.0000         444.5000         2013-06-11           100000         30002         Gáz utántölt.         Érvényben         Beszerzési á         HUF         350.0000         444.5000         2013-06-11           100000         30002         Gáz utántölt.         Érvényben         Beszerzési á         HUF         432.2835         549.0000         2013-06-11           100000         30003         Gáz utántölt.         Érvényben         Eladási ár         HUF         432.2835         549.0000         2013-06-11           100000         30002         Gáz utántölt.         Érvényben         Beszerzési á         HUF         432.2835         549.0000         2013-06-11           100003         30002         Gáz utántölt.         Érvényben         Eladási ár         HUF         432.2835         549.0000         2013-06-11                                                                                                    |                                                         |                                                                                                    |                                                              |                                                                                                    |                                                                            |                                                                                                   |                                           | Rögzít                                                                                                    | . /                                                                                                    | Ártört.                                                                                                    |                                                                                                    |
| Kereskedelem         Egység         Megne         Kijelölés         Ártípus         Valuta         Nettó ár         Bruttó ár         Kezdő d           1000001         Gáz utántölt:         Érvényben         Eladási ár         HUF         432.2835         549.0000         2013-06-11           100000         30001         Gáz utántölt:         Érvényben         Beszerzési á         HUF         350.0000         444.5000         2013-06-11           100000         30002         Gáz utántölt:         Érvényben         Beszerzési á         HUF         350.0000         444.5000         2013-06-11           100000         30002         Gáz utántölt:         Érvényben         Beszerzési á         HUF         432.2835         549.0000         2013-06-11           100000         30002         Gáz utántölt:         Érvényben         Eladási ár         HUF         432.2835         549.0000         2013-06-11           100000         30002         Gáz utántölt:         Érvényben         Beszerzési á         HUF         432.2835         549.0000         2013-06-11           100000         30002         Gáz utántölt:         Érvényben         Eladási ár         HUF         432.2835         549.0000         2013-06-11           1000034 <td></td> <td></td> <td></td> <td></td> <td></td> <td></td> <td></td> <td></td> <td></td> <td></td> <td>Mind</td>                                                                                         |                                                         |                                                                                                    |                                                              |                                                                                                    |                                                                            |                                                                                                   |                                           |                                                                                                    |                                                                                                    |                                                                                                    | Mind                                                                                                    |
| Cikkszá         Egység         Megne         Kijelölés         Ártípus         Valuta         Nettó ár         Bruttó ár         Kezdő d           Kereskedelem         100000         3001         Gáz utántölti         Érvényben         Eladási ár         HUF         432.2835         549.0000         2013-06-11           100000         30001         Gáz utántölti         Érvényben         Beszerzési á         HUF         350.0000         444.5000         2013-06-11           100000         30002         Gáz utántölti         Érvényben         Beszerzési á         HUF         432.2835         549.0000         2013-06-11           100000         30002         Gáz utántölti         Érvényben         Beszerzési á         HUF         432.2835         549.0000         2013-06-11           100000         3003         Gáz utántölti         Érvényben         Beszerzési á         HUF         432.2835         549.0000         2013-06-11           100000         3003         Gáz utántölti         Érvényben         Beszerzési á         HUF         432.2835         549.0000         2013-06-11           100000         30002         Gáz utántölti         Érvényben         Beszerzési á         HUF         432.2835         549.0000         2013-0                                                                                                    |                                                         |                                                                                                    |                                                              |                                                                                                    |                                                                            |                                                                                                   |                                           |                                                                                                    |                                                                                                    |                                                                                                    |                                                                                                    |
| Kereskedelem         P : 1000001         Gáz utántólit:         Érvényben         Eladási ár         HUF         432.2835         549.0000         2013-06-11           100000         30001         Gáz utántólit:         Érvényben         Beszerzési á         HUF         432.2835         549.0000         2013-06-11           100000         30002         Gáz utántólit:         Érvényben         Beszerzési á         HUF         432.2835         549.0000         2013-06-11           100000         30003         Gáz utántólit:         Érvényben         Beszerzési á         HUF         432.2835         549.0000         2013-06-11           100000         30003         Gáz utántólit:         Érvényben         Beszerzési á         HUF         432.2835         549.0000         2013-06-11           100000         30003         Gáz utántólit:         Érvényben         Beszerzési á         HUF         432.2835         549.0000         2013-06-11           100000         30002         Gáz utántólit:         Érvényben         Beszerzési á         HUF         432.2835         549.0000         2013-06-11           100003         30002         Gáz utántólit:         Érvényben         Eladási ár         HUF         432.2835         549.0000         2013-06-11 <th></th> <th></th> <th></th> <th></th> <th></th> <th></th> <th></th> <th></th> <th></th> <th></th> <th></th>                                                                       |                                                         |                                                                                                    |                                                              |                                                                                                    |                                                                            |                                                                                                   |                                           |                                                                                                    |                                                                                                    |                                                                                                    |                                                                                                    |
| kális paraméterek betöltése         Kilépés           kilépés         100000         30001         Gáz utántölt: Érvényben         Eladási ár         HUF         432.2835         549.0000         2013-06-11           100000         30001         Gáz utántölt: Érvényben         Beszerzési á         HUF         350.0000         444.5000         2013-06-11           100000         30002         Gáz utántölt: Érvényben         Beszerzési á         HUF         350.0000         444.5000         2013-06-11           100000         30003         Gáz utántölt: Érvényben         Eladási ár         HUF         432.2835         549.0000         2013-06-11           100000         30003         Gáz utántölt: Érvényben         Eladási ár         HUF         432.2835         549.0000         2013-06-11           100000         30003         Gáz utántölt: Érvényben         Beszerzési á         HUF         432.2835         549.0000         2013-06-11           100000         30002         Gáz utántölt: Érvényben         Beszerzési á         HUF         432.2835         549.0000         2013-06-11           1000003         30002         Gáz utántölt: Érvényben         Eladási ár         HUF         432.2835         549.0000         2013-06-11           10000034 <td></td> <td>Cikkszá</td> <td>Egység</td> <td>Megne</td> <td>Kijelölés</td> <td>Ártípus</td> <td>Valuta</td> <td>Nett</td> <td>ó ár 🛛 E</td> <td>Bruttó ár</td> <td>Kezdő d</td> |                                                         | Cikkszá                                                                                                    | Egység                                                       | Megne                                                                                                    | Kijelölés                                                                  | Ártípus                                                                                           | Valuta                                    | Nett                                                                                                    | ó ár 🛛 E                                                                                                    | Bruttó ár                                                                                                    | Kezdő d                                                                                                    |
| Kilépés         Multiple         Multiple                                                                                                    | Kereskedelem                                            | Cikkszá<br>▼ 🗁 1000001                                                                                                    | Egység                                                       | Megne                                                                                                    | Kijelölés                                                                  | Ártípus                                                                                           | Valuta                                    | Nett                                                                                                    | óár E                                                                                                    | Bruttó ár                                                                                                    | Kezdő d                                                                                                    |
| skális paraméterek betöltése                                                                                                    | Kereskedelem                                            | Cikkszá<br>Cikkszá  Cikkszá  Cikk | Egység<br>30001                                              | Megne<br>Gáz utántöltő                                                                                      | <b>Kijelölés</b><br>Érvényben                                              | Ártípus<br>Eladási ár                                                                             | Valuta<br>HUF                             | Nett                                                                                                    | óár E                                                                                                    | <b>Bruttó ár</b><br>549.0000                                                                                                    | Kezdő d<br>2013-06-11                                                                                                    |
| kális paraméterek betöltése         í 100000         30003         Gáz utántólit:         érvényben         Eladási ár         HUF         432.2835         549.0000         2013-06-11           kilépés         100000         30002         Gáz utántólit:         érvényben         Beszerzési á         HUF         432.2835         549.0000         2013-06-11           kilépés         100000         30002         Gáz utántólit:         érvényben         Eladási ár         HUF         432.2835         549.0000         2013-06-11           kilépés         1000004         30002         Gáz utántólit:         érvényben         Eladási ár         HUF         432.2835         549.0000         2013-06-11           kilépés         1000004         Ottot for the too         Tro términe         Eladási ár         HUF         432.2835         549.0000         2013-06-11                                                                                                    | Kereskedelem                                            | Cikkszá<br>▼ 🗁 1000001<br>☐ 100000<br>☐ 100000                                                                                                    | Egység<br>30001<br>30001                                     | Megne<br>Gáz utántöltő<br>Gáz utántöltő                                                                     | Kijelölés<br>Érvényben<br>Érvényben                                        | Ártípus<br>Eladási ár<br>Beszerzési á                                                             | Valuta<br>HUF<br>HUF                      | Nett<br>432.<br>350.                                                                                                    | óár E<br>2835 :                                                                                                    | <b>Bruttó ár</b><br>549.0000<br>444.5000                                                                                                    | Kezdő d<br>2013-06-11<br>2013-06-11                                                                                                   |
| Skális paraméterek betöltése         100000         30003         Gáz utántólit.         Érvényben         Beszerzési á         HUF         350.0000         444.5000         2013-06-11           Kilépés         1000003         30002         Gáz utántólit.         Érvényben         Eladási ár         HUF         432.2835         549.0000         2013-06-11           Manufés         kozponti         Érvényben         Eladási ár         HUF         432.2835         549.0000         2013-06-11                                                                                                    | Kereskedelem                                            | Cikkszá<br>▼ 📑 1000001<br>📑 100000<br>📑 100000                                                                                                    | Egység<br>30001<br>30001<br>30002                            | Megne<br>Gáz utántöltő<br>Gáz utántöltő<br>Gáz utántöltő                                                    | Kijelölés<br>Érvényben<br>Érvényben<br>Érvényben                           | Ártípus<br>Eladási ár<br>Beszerzési á<br>Beszerzési á                                             | Valuta<br>HUF<br>HUF<br>HUF               | Nett<br>432.<br>350.<br>350.                                                                                                 | ó ár E<br>2835 2<br>0000 4                                                                                                    | <b>3ruttó ár</b><br>549.0000<br>444.5000<br>444.5000                                                                                           | Kezdő d<br>2013-06-11<br>2013-06-11<br>2013-06-11                                                                                     |
| Kilépés         100000         30002         Gáz utántölt:         Érvényben         Eladási ár         HUF         432.2835         549.0000         2013-06-11           sználó: kozponti         Kilépés         Érvényben         Eladási ár         HUF         432.2835         549.0000         2013-06-11                                                                                                    | Kereskedelem                                            | Cikkszá<br>▼ (⇒) 1000001<br>(⇒) 100000<br>(⇒) 100000<br>(⇒) 100000<br>(⇒) 100000<br>(⇒) 100000                                                                                                    | Egység<br>30001<br>30002<br>30003                            | Megne<br>Gáz utántölte<br>Gáz utántölte<br>Gáz utántölte<br>Gáz utántölte                                   | Kijelölés<br>Érvényben<br>Érvényben<br>Érvényben<br>Érvényben              | Ártípus<br>Eladási ár<br>Beszerzési á<br>Beszerzési á<br>Eladási ár                               | Valuta<br>HUF<br>HUF<br>HUF               | Nett<br>432.<br>350.<br>350.<br>432.                                                                                         | óár E<br>2835 9<br>0000 4<br>2835 9                                                                                                    | <b>Bruttó ár</b><br>549.0000<br>444.5000<br>549.0000                                                                                           | Kezdő d<br>2013-06-11<br>2013-06-11<br>2013-06-11<br>2013-06-11                                                                       |
| Kilépés         > 🗋 1000034                                                                                                    | Kereskedelem                                            | Cikkszá<br>▼ → 1000001<br>→ 100000<br>→ 100000<br>→ 100000<br>→ 100000                                                                                                    | Egység<br>30001<br>30002<br>30003<br>30003                   | Megne<br>Gáz utántölte<br>Gáz utántölte<br>Gáz utántölte<br>Gáz utántölte<br>Gáz utántölte                  | Kijelölés<br>Érvényben<br>Érvényben<br>Érvényben<br>Érvényben              | Ártípus<br>Eladási ár<br>Beszerzési á<br>Beszerzési á<br>Eladási ár<br>Beszerzési á               | Valuta<br>HUF<br>HUF<br>HUF<br>HUF        | Nett<br>432.<br>350.<br>350.<br>432.<br>350.                                                                                 | <b>ó ár E</b><br>2835 9<br>0000 4<br>2835 9<br>2835 9                                                                                                    | <b>Bruttó ár</b><br>549.0000<br>444.5000<br>549.0000<br>444.5000                                                                               | Kezdő d<br>2013-06-11<br>2013-06-11<br>2013-06-11<br>2013-06-11<br>2013-06-11                                                         |
|                                                                                                    | Kereskedelem<br>okális paraméterek betöltése            | Cikkszá  Cikkszá  Cikksz | Egység<br>30001<br>30001<br>30002<br>30003<br>30003<br>30002 | Megne<br>Gáz utántölte<br>Gáz utántölte<br>Gáz utántölte<br>Gáz utántölte<br>Gáz utántölte<br>Gáz utántölte | Kijelölés<br>Érvényben<br>Érvényben<br>Érvényben<br>Érvényben<br>Érvényben | Ártípus<br>Eladási ár<br>Beszerzési á<br>Beszerzési á<br>Eladási ár<br>Beszerzési á<br>Eladási ár | Valuta<br>HUF<br>HUF<br>HUF<br>HUF<br>HUF | Nett<br>432.<br>350.<br>350.<br>432.<br>350.<br>432.                                                                         | ó ár E<br>2835 2<br>0000 4<br>2835 2<br>2835 2<br>0000 4<br>2835 2                                                                                                    | <b>Bruttó ár</b><br>549.0000<br>444.5000<br>444.5000<br>549.0000<br>549.0000                                                                   | Kezdő d<br>2013-06-11<br>2013-06-11<br>2013-06-11<br>2013-06-11<br>2013-06-11<br>2013-06-11                                           |
|                                                                                                    | Kereskedelem<br>skális paraméterek betöltése<br>Kilépés | Cikkszá<br>▼ ⇒ 1000001<br>⇒ 100000<br>⇒ 100000<br>⇒ 100000<br>⇒ 100000<br>⇒ 100000<br>⇒ 100000<br>⇒ 1000004                                                                                                    | Egység<br>30001<br>30002<br>30003<br>30003<br>30003<br>30002 | Megne<br>Gáz utántöltt<br>Gáz utántöltt<br>Gáz utántöltt<br>Gáz utántöltt<br>Gáz utántöltt<br>Gáz utántöltt | Kijelölés<br>Érvényben<br>Érvényben<br>Érvényben<br>Érvényben<br>Érvényben | Ártípus<br>Eladási ár<br>Beszerzési á<br>Eladási ár<br>Beszerzési á<br>Eladási ár                 | Valuta<br>HUF<br>HUF<br>HUF<br>HUF<br>HUF | Nett<br>432.<br>350.<br>350.<br>432.<br>350.<br>432.                                                                         | ó ár         E           2835         9           0000         4           0000         4           2835         9           0000         4           2835         9           0000         4           2835         9 | Bruttó ár           549.0000           444.5000           444.5000           549.0000           444.5000           549.0000           549.0000 | Kezdő d           2013-06-11           2013-06-11           2013-06-11           2013-06-11           2013-06-11           2013-06-11 |
| g: Kozpont Uj törzsár Módosít Törlés Mind Egyik sem Véglegesítés Kilépés                                                                                                    | Kereskedelem<br>kális paraméterek betöltése<br>Kilépés  | Cikkszá<br>▼ ⇒ 1000001<br>↓ 100000<br>↓ 100000<br>↓ 100000<br>↓ 100000<br>► ↓ 1000034                                                                                                    | Egység<br>30001<br>30001<br>30002<br>30003<br>30003<br>30003 | Megne<br>Gáz utántölk<br>Gáz utántölk<br>Gáz utántölk<br>Gáz utántölk                                       | Kijelölés<br>Érvényben<br>Érvényben<br>Érvényben<br>Érvényben<br>Érvényben | Ártípus<br>Eladási ár<br>Beszerzési á<br>Eladási ár<br>Beszerzési á<br>Eladási ár                 | Valuta<br>HUF<br>HUF<br>HUF<br>HUF<br>HUF | Nett           432.           350.           350.           432.           350.           432.           350.           432. | <b>ó ár</b> E<br>2835 2<br>0000 4<br>2835 2<br>0000 4<br>2835 2<br>2835 2                                                                                                    | Bruttó ár           549.0000           444.5000           444.5000           444.5000           549.0000           549.0000           549.0000 | Kezdő d<br>2013-06-11<br>2013-06-11<br>2013-06-11<br>2013-06-11<br>2013-06-11<br>2013-06-11                                           |

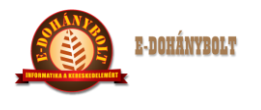

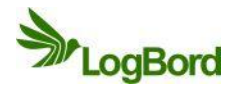

## 2. Árváltozás ellenőrzés, listázása

Az árváltozásokat a Lekérdezések menüben az Egyéb listák menüpont alatt az Árváltozási listával lehet ellenőrizni.

| + 100% -                                      | E-keresk | edelmi Rends | szer (v.:: | 1.0) | Árváltoz | tás lista |       |     |        |        |      |       |         |
|-----------------------------------------------|----------|--------------|------------|------|----------|-----------|-------|-----|--------|--------|------|-------|---------|
| ▶ 🛄 Top listák 🔶                              | Végl     | Vég Egy      | Árt        | í    | Kez      | Cikk      | Cikk  | ÁFA | Nettó  | Bruttó | Felh | Száll | Cikk    |
| 🔻 🗁 Egyéb listák                              |          |              |            |      |          |           |       |     |        |        |      |       |         |
| Árváltozás lista                              |          |              |            |      |          |           |       |     |        |        |      |       |         |
| 🗋 Elfekvő készletek                           |          | Árutasítás   |            |      |          |           |       |     |        |        |      |       |         |
| 🗋 Árrés lista                                 |          | Végleg       | e5         |      |          |           |       |     |        |        |      |       |         |
| Cikk karton                                   |          | U Vicgiog    |            |      |          |           |       |     |        |        |      |       |         |
| Partner karton                                |          | ✓ Végreh     | ajtott     |      |          |           |       |     |        |        |      |       |         |
| 🗋 Tabló listák 📱                              |          |              |            |      |          |           |       |     |        |        |      |       |         |
| Teljesítettség lista                          |          | Felhaszná    | ló: Mine   | 8    |          | •         |       |     |        |        |      |       |         |
| 🗋 Cikk készletek                              |          |              |            |      |          |           |       |     |        |        |      |       |         |
| 🗋 Belistázott termékek 💌                      | -        | Egység:      | Mine       | 4    |          | - I • )   |       |     |        |        |      |       |         |
|                                               |          |              |            |      |          |           |       |     |        |        |      |       |         |
| v                                             | -        | Kezdő dát    | um:        |      |          |           |       |     |        |        |      |       |         |
|                                               |          | Cikka        |            |      |          | K         | eres  |     |        |        |      |       |         |
|                                               | -        |              |            |      |          |           |       |     |        |        |      |       |         |
| Kereskedelem                                  |          | Szállító:    |            |      |          | K         | leres |     |        |        |      |       |         |
|                                               |          | Ártípus:     | Mine       | ł    |          | •         |       |     |        |        |      |       |         |
| Leltár                                        |          |              |            |      |          |           |       |     |        |        |      |       |         |
|                                               |          | Mégs         | em         |      |          |           |       |     | Szűrés |        |      |       |         |
|                                               |          |              |            | _    |          |           | _     |     |        |        |      |       |         |
| Lokális paraméterek betöltése                 |          |              |            |      |          |           |       |     |        |        |      |       |         |
|                                               |          |              |            |      |          |           |       |     |        |        |      |       |         |
| Kilėpės                                       |          |              |            |      |          |           |       |     |        |        |      |       |         |
| Felhasználó: bolt1                            |          |              |            |      |          |           |       |     |        |        |      |       |         |
| Egység: 30001. Nemzeti dohánybolt<br>Pénztár: |          | zürés        |            |      | Ment     |           |       |     |        |        |      |       | Kilépés |
| =                                             |          |              |            |      |          |           |       |     |        |        |      |       |         |

A listát csv állományba mentve Excel táblázatkezelővel tovább tudjuk finomítani, ellenőrizni.

| Pénztár                   | Végle | Végr  | Egység      | Ártípus    | Kezd         | Cikks    | Cikk          | ÁFA   | Nettó                                   | Bruttó | Felha    | Szállító      | Cikk c     |
|---------------------------|-------|-------|-------------|------------|--------------|----------|---------------|-------|-----------------------------------------|--------|----------|---------------|------------|
| Lekérdezések              | Igen  | Igen  | 30001. Nerr | Beszerzési | 2013-06-10   | 1000001  | Gáz utántöl   | 27.00 | 500.00                                  | 635.00 | bolt1    | Teszt szállít | Dohányzás  |
| 🔁 Törzs listák            | Igen  | Igen  | 30001. Nerr | Beszerzési | 2013-06-11   | 1000001  | Gáz utántöl   | 27.00 | 350.00                                  | 444.50 | kozpont1 | Teszt szállít | Dohányzás  |
| 🗀 Árlisták                | Igen  | Igen  | 30001. Nem  | Eladási ár | 2013-06-10   | 1000001  | Gáz utántöl   | 27.00 | 629.13                                  | 799.00 | bolt1    | Teszt szállít | Dohányzás  |
| 🔁 Forgalmi listák         | Igen  | Igen  | 30001. Nem  | Eladási ár | 2013-06-11   | 1000001  | Gáz utántöl   | 27.00 | 432.28                                  | 549.00 | kozpont1 | Teszt szállít | Dohányzás  |
| 🔁 Top listák 📲            | Igen  | Igen  | 30002, Nerr | Beszerzési | 2013-06-10   | 1000001  | Gáz utántöl   | 27.00 | 500.00                                  | 635.00 | bolt1    | Teszt szállít | Dohányzá   |
| Bgyéb listák              | Igen  | Igen  | 30002. Nem  | Beszerzési | 2013-06-11   | 1000001  | Gáz utántöl   | 27.00 | 350.00                                  | 444.50 | kozpont1 | Teszt szállít | Dohányzás  |
| 🗋 Árváltozás lista        | Igen  | Igen  | 30002, Nen  | Eladási ár | 2013-06-10   | 1000001  | Gáz utántöl   | 27.00 | 629,13                                  | 799.00 | bolt1    | Teszt szállít | Dohányzás  |
| Elfekvő készletek         | Igen  | Igen  | 30002, Nerr | Eladási ár | 2013-06-11   | 1000001  | Gáz utántöl   | 27.00 | 432.28                                  | 549.00 | kozpont1 | Teszt szállít | Dobányzás  |
| Árrés lista               | Igen  | Igen  | 30003, Nerr | Beszerzési | 2013-06-10   | 1000001  | Gáz utántöl   | 27.00 | 500.00                                  | 635.00 | bolt1    | Teszt szállít | Dohányzás  |
| Cikk karton               | Igen  | Igen  | 30003. Nen  | Beszerzési | 2013-06-11   | 1000001  | Gáz utántöl   | 27.00 | 350.00                                  | 444.50 | kozpont1 | Teszt szállít | Dohányzá:  |
|                           | Igen  | Igen  | 30003. Nen  | Eladási ár | 2013-06-10   | 1000001  | Gáz utántöl   | 27.00 | 629,13                                  | 799.00 | bolt1    | Teszt szállít | Dohányzás  |
| v                         | Igen  | Igen  | 30003. Nerr | Eladási ár | 2013-06-11   | 1000001  | Gáz utántöl   | 27.00 | 432.28                                  | 549.00 | kozpont1 | Teszt szállít | Dohányzás  |
|                           | Igen  | Igen  | 30001. Nem  | Beszerzési | 2013-06-10   | 1000002  | Al Capone §   | 0.00  | 683.00                                  | 683.00 | bolt1    | Teszt szállít | Szivarok   |
| w 1.11                    | Igen  | Igen  | 30001. Nem  | Fladási ár | 2013-06-10   | 1000002  | Al Canone S   | 0.00  | 710.00                                  | 710.00 | bolt1    | Teszt szállít | Szivarok   |
| Kereskedelem              | Igen  | Igen  | 30001. Nem  | Beszerzési | 2013-06-10   | 1000029  | Bond Street   | 0.00  | 712.00                                  | 712.00 | bolt1    | Teszt szállít | Cigaretták |
| Leitár                    | Igen  | Igen  | 30001. Nem  | Eladási ár | 2013-06-10   | 1000029  | Bond Street   | 0.00  | 740.00                                  | 740.00 | bolt1    | Teszt szállít | Cigaretták |
|                           | Igen  | Igen  | 30001. Nem  | Fladási ár | 2013-06-11   | 1000053  | Camel 1957    | 0.00  | 700.00                                  | 700.00 | bolt1    | Teszt szállít | Cigaretták |
|                           | Igen  | Igen  | 30001. Nem  | Beszerzési | 2013-06-10   | 1000433  | Philip Morris | 0.00  | 740.00                                  | 740.00 | bolt1    | Teszt szállít | Cigaretták |
| is paraméterek betöltése  | Igen  | Igen  | 30001. Nem  | Eladási ár | 2013-06-10   | 1000433  | Philip Morris | 0.00  | 770.00                                  | 770.00 | bolt1    | Teszt szállít | Cigaretták |
|                           | - gen | - gui | 00001111011 | 210005101  | 2010 00 10   | 1000.000 | i inip inoria | 0.000 | ,,,,,,,,,,,,,,,,,,,,,,,,,,,,,,,,,,,,,,, |        | bont     | TOPET DEGIN   | organettan |
| Kilépés                   |       |       |             |            |              |          |               |       |                                         |        |          |               |            |
| máló: bolt1               |       |       |             |            |              |          |               |       |                                         |        |          |               |            |
| 30001. Nemzeti dohánybolt | Új sz | űrés  | Nyomta      | tás        | Mentés CSV f | ájlba    |               |       |                                         |        |          |               | Kilépés    |

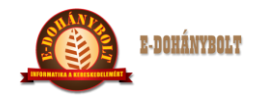

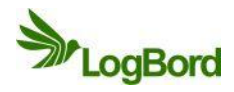

## 3. Árak megtekintés a cikktörzsben

A **Törzsek Cikktörzs** menüpontjában az **Árak, árszorzók** modullal lehet megtekinteni és ellenőrizni a termék aktuális árait és az árszegmensek ártörténetét.

| 🗁 Törzsek 🔄                  | Aktuális árak | Törz    | sárak     |          |     | Árszorzók     |                   |            |           |       |                 |
|------------------------------|---------------|---------|-----------|----------|-----|---------------|-------------------|------------|-----------|-------|-----------------|
| Cikktörzs                    |               |         |           |          |     |               |                   |            |           |       |                 |
| Partnertörzs 📱               | Cikkszám: 1   | 000001  |           |          |     | Megnevezés    | Gáz utántöltő     | 5 250ml    |           |       |                 |
| 🗋 Saját egységek             |               |         |           |          |     |               |                   |            |           |       |                 |
| 🕨 📴 Cikk, Partner, Egység cs | Törzsárak:    |         | N-114     | 4-       |     |               | March 7, 45 March | D (1       |           | K-    |                 |
| 🕨 🛅 Egyéb törzsek            | Artipus       |         | Netto     | ar       | 201 | rutto ar      | Rezdo datun       | n Kogzit   | ette      | Ked   | ivezmeny        |
| Árak, Árszorzók              | Beszerzesi ar |         | 300.00    |          | 381 | .00           | 2013-06-11        | DOILI      |           | 1-1   | uniusi kedvezir |
| Engedmények                  | Utolso besze  | rzesi a | 500.00    |          | 635 | .00           | 2013-06-11        | bolt1      |           |       |                 |
| Beszerzés                    | Atlag beszerz | ési ár  | 500.00    |          | 635 | .00           | 2013-06-11        | bolt1      |           |       |                 |
| Értékesítés                  | Eladási ár    |         | 392.91    |          | 499 | .00           | 2013-06-11        | bolt1      |           | 1 - J | úniusi kedvezm  |
| Egységek közti mozgások      |               |         |           |          |     |               |                   |            |           |       |                 |
|                              |               |         |           |          |     |               |                   |            |           |       |                 |
|                              | 1             |         |           |          |     |               |                   |            |           |       |                 |
| _                            |               |         |           |          |     |               |                   |            |           |       |                 |
|                              | Ártörténet:   |         |           |          |     |               |                   |            |           |       |                 |
|                              | Ártípus:      | nincs k | ivál 🛛 🔻  | Egység:  | 300 | 01. Nemze 🛛 🔻 | Időszak:          |            | -         |       | Szűrés          |
| Kereskedelem                 | Egység        | Árt     | ípus      | Nettó ár |     | Bruttó ár     | Kezdő d           | Vég dátum  | Rögzített | e     | Kedvez          |
| ا مالية م                    | 30001         | Elada   | ási ár    | 392.9134 |     | 499.0000      | 2013-06-11        | 2013-06-30 | bolt1     |       | 1 - Júniusi ked |
| Leitar                       | 30001         | Besz    | erzési ár | 300.0000 |     | 381.0000      | 2013-06-11        | 2013-06-30 | bolt1     |       | 1 - Júniusi ked |
|                              | 30001         | Eladá   | ási ár    | 432.2835 |     | 549.0000      | 2013-06-11        |            | kozpont1  |       |                 |
|                              | 30001         | Besz    | erzési ár | 350.0000 |     | 444.5000      | 2013-06-11        |            | kozpont1  |       |                 |
| okális paraméterek betöltése | 30001         | Eladá   | ási ár    | 629.1339 |     | 799.0000      | 2013-06-10        |            | bolt1     |       |                 |
| 1114-4-                      | 30001         | Besz    | erzési ár | 500.0000 |     | 635.0000      | 2013-06-10        |            | bolt1     |       |                 |
| Kilepes                      |               |         |           |          |     |               |                   |            |           |       |                 |
| sználó: bolt1                |               |         |           |          |     |               |                   |            |           |       |                 |
|                              |               |         |           |          |     |               |                   |            |           |       |                 |

A felső táblázatban az aktuális (tárgynapi) árakat láthatjuk, egymás alatt a különféle ártípusonként, nettó és bruttó értéken, az érvényesség kezdeti dátumával és a rögzítő azonosítójával.

A piros színnel kiemelt sorok azt jelzik, hogy a terméknek ez az ártípusa éppen akciós.

Az alsó táblázat az ártörténet adatait tartalmazza. Szűrhetünk egy árszegmensre és / vagy telephelyre, illetve az érvényesség időszakára, a múltban, vagy jövőben.

Itt félkövéren kiemelt betűkkel van jelölve az akciós ártípusok és értékek, láthatjuk, hogy milyen időszakban voltak, vannak érvényben az árak, ki rögzítette, illetve milyen akció azonosítója van.

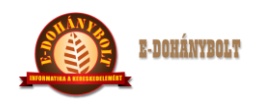

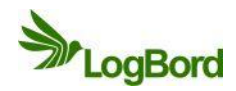

#### 4. Törzsár rögzítés (Bolti árazás esetén)

Az árak rögzítése a cikktörzsben a termék kikeresésével kezdődik, megadhatjuk pontosan a cikkszámot, a vonalkódot, gyorskódot vagy a kereső mezőben kereshetünk a termék megnevezés egy részletére. A boltban csak azokat a termékeket lehet árazni, ahol a be van állítva a **Boltárazos** termékjellemző.

#### Gyors árrögzítés:

A gyors árrögzítéssel a terméknek az eladási árát lehet módosítani.

| + 100% -                          | E-kereskedelmi F    | Rendszer (v.:1.0) Cikktörzs |                   |                            |        |            |            |        |
|-----------------------------------|---------------------|-----------------------------|-------------------|----------------------------|--------|------------|------------|--------|
| ▼ 🗁 Törzsek                       | Cikkszám: 10000     | 01 Megnevezés: Gáz (        | itántöltő 250ml   | 19                         |        | ME-G       | YK-Vona    | lkód   |
| Cikktörzs                         | Hosszúnév: Gáz ut   | ántöltő 250ml               |                   |                            |        | Cikk       | Cikk kapo  | cs     |
| Partnertörzs                      | Cikkjelleg: Áru     | Készletvezető ME:           | Darah             |                            |        |            | soportok   |        |
| Saját egységek                    | Á falládi anai      | (m) MTC7.                   |                   |                            |        | Saját      | : Eavséa k | ka     |
| Cikk, Partner, Egység cso         | 2700-               | VISE: 36061000              | Keres             |                            |        | Ára        | Árszor     | zók    |
| ▶ Egyéb törzsek                   | Vonalkód:           | EAN-13 V Ter                | nészetes ME:      | · · · · ·                  |        |            | () M 5201  |        |
| ▶ Arak, Arszorzók                 | Tapadó cikk:        | Gyártó:                     | Kerer             |                            |        |            | leszletek  |        |
| V Creedmenyek                     | Mérleges Szavat     | ossági nap: -1              |                   |                            |        | Jegy       | zék szán   | nok    |
| Idoszaki kedvezmenyek             |                     | Delhandellin ( Distinguis   | Addianus Ein      | forma and the              |        | Rend       | lelési ada | tok    |
| Didőséves kedvezmenye             | Engedmeny titasa    | Boitrendeios V Boitarazos   |                   | aras Jovedeki              |        | Fiz        | ikai adato | ok     |
| Multipack kedvezmények            | Beszerzési csoport: | Nincs megadva               | kkcsoport: Dohány | zási kiegészítők, kellékek |        | Vo         | nalkódos   | ár     |
|                                   | Beszerzési ár:      | 350.00 Fayság               | Kászlet Hozz      | Vopalkód/Gyorskód          | Szorzó | Logis      | ztikai ada | atok   |
|                                   | Eladási ár:         | 549.00                      | Reserve Hotel     | 4895151827042              | 1.00   | Szi        | iper kedv  | ez     |
| V                                 | Akciós elad.ár:     |                             |                   |                            |        |            | Tiltások   |        |
|                                   |                     |                             |                   |                            |        |            | 11.1       | _      |
|                                   | Cikktörzs Cikkc     | oport                       |                   |                            |        |            | кк като    | n      |
| Kereskedelem                      | Vonalkód/Gyorskód/I | PLU: Megnev                 | ut                | V R H                      |        |            | LOG        |        |
|                                   | Cikkszám            | Megnevezés                  |                   | Keszlet                    | ME     | Ártí -     | Netté      | Rev.   |
| Leltár                            | 1000001             | Gáz utántöltő 250ml         |                   | 9.00 DB                    |        | Beszerzési | 350.00     | 444.50 |
|                                   | 1000222             | Guantanamera Minuto Tubos   |                   | 0.00 DB                    |        | Eledási ár | 432.28     | 549.00 |
|                                   | 1000599             | Utah cigarettahüvely 200db  |                   | 0.00 DB                    |        | Utolsó be: | 500.00     | 635.00 |
| Lokális paraméterek betöltése     | 1000600             | Utah cigarettahüvely 200db  |                   | 0.00 DB                    |        | HUBY DESI  | 300.00     | 033.00 |
|                                   | 1000706             | Zsebhamutál fém             |                   | 0.00 DB                    |        |            |            | _      |
| Kilépés                           |                     |                             |                   |                            |        |            |            |        |
| Felhasználó: bolt1                |                     |                             |                   |                            |        |            |            |        |
| Egység: 30001. Nemzeti dohánybolt | Úš cikk             | Módosítás Tövlós Vie        | era állítár 🛛 🖓   | Tűrác                      |        |            | Kilón      | ór     |
| Penztar:                          | OJEIKK              | Tories                      | 52.0011105        | Luies                      |        |            | Kilep      |        |

A cikket ki kell jelölni és a billentyűzeten az **F9**-es gombot megnyomni. Felugrik egy ablak ahol a bruttó eladási árát lehet megadni a terméknek. A **Rögzít** gomb után az ár érvénybe lép.

| + 100% -                          | E-keresked      | elmi Rendszer (    | v.:1.0) Cikktö     | irzs               |      |                        |       |        |            |            |        |
|-----------------------------------|-----------------|--------------------|--------------------|--------------------|------|------------------------|-------|--------|------------|------------|--------|
| V 🗁 Törzsek                       | Cikkszám:       | 1000001            | Megnevezés:        | Gáz utántöltő 250r | ml   |                        | 19    |        | ME-G       | YK-Vona    | alkód  |
| Cikktörzs                         | Hosszúnév:      | Gáz utántöltő 250m |                    |                    |      |                        |       |        | Cikk       | Cikk kap   | cs     |
| Partnertörzs                      | Cikkielleg:     | Áru                | Készletvezet       | tố ME: Darah       | 1.   |                        |       |        |            | soportol   | k      |
| Saját egységek                    | Áfakódi         |                    | VTC7               | Duited             |      |                        |       |        | Saját      | Egység     | ka     |
| Cikk, Partner, Egység cso         | Атакод:         | 27%-os AFA         | V152: 3606         | 1000 Ken           | es   |                        |       |        | Ára        | k Árezor   | rrók   |
| ▶ 📄 Egyéb törzsek                 | Vonalkód:       |                    | EAN-13             | Természetes ME:    | :    |                        |       |        | Ara        | K, Arszor  | ZUK    |
| Arak, Arszorzók                   | Tapadó cikk:    |                    | Koros              | yártó:             |      |                        |       |        |            | (észletek  | ×      |
| V 🗁 Engedmények                   | Mérleges        | Szavatossági nap:  | -1                 |                    |      |                        |       |        | Jegy       | zék szár   | mok    |
| ildőszaki kedvezmények            |                 |                    | -                  |                    |      |                        |       |        | Rend       | lelési ada | atok   |
| Mennyiségi kedvezménye            | Engedmeny       | / tiltasa Boltren  | Gyors árrögzítés:  |                    |      | as Jovedeki            |       |        | Fiz        | ikai adat  | tok    |
| D Multiansk kodvezmenyek          | Beszerzési cso  | port: Nincs mega   | d<br>Nauć św       | 449.021729         |      | si kiegészítők, kellék | cek 🔄 |        | Vo         | nalkódos   | ár     |
| Multipack kedvezinenyek           | Beszerzési ár:  | 350.00             | Netto AP:          | 440.031730         | _    | Vanalkód / Cvorskód    |       | Szorzó | Logis      | ztikai ad  | latok  |
|                                   | Eladási ár:     | 549.00             | Bruttó Ár:         | 569                |      | 4395151827042          |       | 1.00   | Szi        | iner kedi  | Vez    |
|                                   | Akciós elad.ár: |                    | Mégsem             | Rö                 | azít |                        |       |        |            | Tiltások   | _      |
|                                   |                 |                    |                    |                    |      |                        |       | _      |            | masok      | _      |
|                                   | Cikktörzs       | Cikkcsoport        | _                  |                    | _    |                        |       |        | C          | kk karto   | on     |
| Kereskedelem                      | Vonalkód/Gyo    | rskód/PLU:         | 1                  | Megnev: ut         |      | VR H                   |       |        |            | LOG        |        |
|                                   | Cikkszán        | n                  | Megnev             | rezés              |      | Keszlet                | м     | E      | Artim      | Nettó      | Brum   |
| Leltár                            | 1000001         | Gáz után           |                    |                    |      | 9.00                   | DB    |        | Beszerzési | 350.00     | 444.50 |
|                                   | 1000222         | Guantana           | imera Minuto Tubos |                    |      | 0.00                   | DB    |        | Eledási ár | 432.28     | 549.00 |
|                                   | 1000599         | Utah ciga          | rettahüvely 200db  |                    |      | 0.00                   | DB    |        | Utolsó ber | 500.00     | 635.00 |
| Lokális paraméterek betöltése     | 1000600         | Utah ciga          | rettahüvely 200db  |                    |      | 0.00                   | DB    |        | many base  | 300.00     | 033.00 |
|                                   | 1000706         | Zsebham            | utál fém           |                    |      | 0.00                   | DB    |        |            |            |        |
| Kilépés                           |                 |                    |                    |                    |      |                        |       |        |            |            |        |
| Felhasználó: bolt1                |                 |                    |                    |                    |      |                        |       |        |            |            |        |
| Egység: 30001. Nemzeti dohánybolt | 4: 11           | Mil at             |                    | 11/2 /             |      | ,                      |       |        | 1.00       | arel (     | ,      |
| Pénztár:                          | Uj cikk         | modositas          | Torles             | visszaallitas      | Szu  | res                    |       |        |            | Kilep      | pes    |

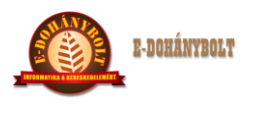

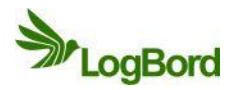

#### Árak, árszorzók:

Az Árak, árszorzók funkciógombon belül található Törzsárak fülön lehetőség van beszerzési és eladási áras árváltozás egyidejű készítésére. Az F2 - Új törzsár gombbal lehet elkezdeni az árrögzítést. Ki kell választani, hogy melyik ártípusnak (beszerzési és eladási ár) akarjuk módosítani az árát és ki kell tölteni a beszerzési ár esetén a nettó, eladási ár esetén a bruttó árat. Lehetőség van a termék régebbi érvényes árait megtekinteni az Előző árak gomb segítségével. Az F9 - Rögzítés után érvénybe lép a termék új ára. Amennyiben más ártípusnál is szükség van az ár módosítására az F2 - Új törzsár gombbal folytatható a rögzítés.

| + 100% -                                                            | E-kereskedel  | mi Rendszer  | r (v.:1.0) Ára   | k, Árszorzók      |                  |                        |              |          |
|---------------------------------------------------------------------|---------------|--------------|------------------|-------------------|------------------|------------------------|--------------|----------|
| 🔻 🗁 Törzsek                                                         | Aktuális árak | Törzsárak    |                  | Árszorzók         |                  |                        |              |          |
| Cikktörzs                                                           |               | -            |                  |                   |                  |                        |              |          |
| Partnertörzs                                                        | Cikkszám: 1   | 000001       |                  | Megnevezés:       | Gáz utántöltő    | 250ml                  |              |          |
| 🗋 Saját egységek 📃                                                  |               |              |                  |                   |                  |                        | _            |          |
| 🕨 🧰 Cikk, Partner, Egység cso                                       | Gyári szám:   |              | Kész elk. típus: |                   | Kész elk. érték: |                        | Szav.dátum:  |          |
| ▶ 🚞 Egyéb törzsek                                                   |               | Ceres        |                  | Keres             |                  | Keres                  |              | Keres    |
| ▶ 🚞 Árak, Árszorzók                                                 |               |              |                  |                   |                  |                        |              |          |
| ▶ 🔁 Engedmények                                                     |               |              |                  |                   |                  |                        |              |          |
| ▶ 🧀 Beszerzés                                                       | Valuta:       | HUF          | ▼ Kész           | letvezető törzs a | ár:              |                        |              |          |
| ▶ 🔁 Értékesítés                                                     | Ártípus:      | Eladási ár   | ▼ Jeler          | nlegi ár:         |                  |                        |              |          |
| ▶ 🤁 Egységek közti mozgások 📃                                       |               | 474 65370000 | Nince            | baállított törzcá |                  |                        |              |          |
|                                                                     | Netto Ar:     | 4/1.603/9800 |                  | Deamtott torzsa   |                  |                        | _            |          |
|                                                                     | Bruttó ár:    | 599          | Nincs            | beállított törzsá | ir               | FQ - Rögzít            |              |          |
| =                                                                   | Kezdő dátum:  | 2013-06-12   |                  | Előző árak        |                  | r s nogzn              |              |          |
|                                                                     | Meni          |              |                  |                   |                  |                        | 7            |          |
|                                                                     |               |              |                  |                   |                  |                        |              |          |
| Kereskedelem                                                        | Cikkszá       | Megneve      | Kijelölés        | Ártípus           | Valuta           | Nettó ár               | Bruttó ár    | Kezdő dá |
| Leltár                                                              |               |              |                  |                   |                  |                        |              |          |
|                                                                     |               |              |                  |                   |                  |                        |              |          |
|                                                                     |               |              |                  |                   |                  |                        |              |          |
| Lakália paramátarak hatöltása                                       |               |              |                  |                   |                  |                        |              |          |
| Lokais parameterek betoltese                                        |               |              |                  |                   |                  |                        |              |          |
| Kilépés                                                             |               |              |                  |                   |                  |                        |              |          |
|                                                                     |               |              |                  |                   |                  |                        |              |          |
| reinasznaio: bolti<br>Egység: 30001. Nemzeti dohánybolt<br>Pénztár: | F6-Befejez    | F4-Módos     | sít F8-Törlé     | s F6-Mir          | nd F7-E          | gyik se 🛛 🛛 🖓 🖓 🖓 🖓 F1 | 1-Véglegesít | Kilépés  |
|                                                                     |               |              |                  |                   |                  |                        |              |          |

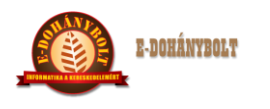

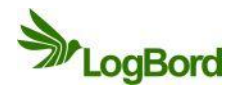

## E-TABAK 02 02 Engedmények kezelés

A törzsárak mellett az akciók idejére engedményes árakat lehet kezelni. Az e-Tabak rendszerben a következő kedvezmény típusokat lehet adni:

- Időszaki kedvezmény
- Mennyiségi kedvezmény
- Idősávos kedvezmény
- Multipack kedvezmény
- Listás mennyiségi kedvezmény

#### 1. Időszaki kedvezmény

Az **Engedmények** menüben az **Időszaki kedvezmények** menüpont alatt található. Egy megadott időintervallumon belül az akcióban szereplő termékek a törzsár helyett az akcióban beállított áron kerülnek értékesítésre.

Az Új kedvezmény gomb megnyomásával indítjuk a kedvezmény generálását.

Meg kell adnunk, hogy Tételes engedményt, vagy Számlavégi engedményt kívánunk rögzíteni:

- Tételes engedmény
  - akciók cikkelemes rögzítésére használjuk
- Számlavégi engedmény
  - partnerhez kötött, de cikkelemeket nem tartalmazó a teljes bizonylat összes tételére érvényes engedmény megadásához

| + 100% -                          | E-kereskedelr | ni Rendsze   | r (v.:1.0)    | Időszaki kedvezn      | nények       |                  |       |                      |
|-----------------------------------|---------------|--------------|---------------|-----------------------|--------------|------------------|-------|----------------------|
| ▶ 🔁 Törzsek                       |               |              |               |                       |              |                  |       | Összerendelések      |
| 🕨 🧰 Árak, Árszorzók               | Típus:        | Tételes eng  | edmény        |                       |              |                  |       | Favréa               |
| ▼ 🔁 Engedmények                   | Azonosító:    | 20130602     | Pr            | ioritás: 2 Ge         |              |                  |       | Lgyseg               |
| ] Időszaki kedvezmények           | Magnavazás    | Heti akció   |               |                       |              | _                |       | Mozgás               |
| Mennyiségi kedvezmények           | negnevezes.   |              | 6             |                       |              | _                |       | Hozzárendelések      |
| Idősávos kedvezmények             | Megjegyzes:   | Csokoladek   | es uditok     |                       | _            | _                |       | Cikk                 |
| Multipack kedvezmények            | Ár típus:     | Minden árso  | orban         | <b>•</b>              |              |                  |       |                      |
| Listás mennyiségi kedvezmény      | Kezdete:      | 2013-06-10   |               |                       |              |                  |       | Parmar               |
| ▶ 📄 Beszerzés                     |               |              |               |                       |              |                  |       | Munkavállaló         |
| ▶                                 | Vege:         | 2013-06-16   |               |                       |              |                  |       | Törzsvásárló         |
| Egységek közti mozgások           | 💿 Cikk hozzá  | rend. 🔵 Par  | tner hozzáren | d. 💿 Munkavállaló ho: | zzárend. 💿 1 | Törzsvásárló ho  | zz.   | Windowing            |
| Pelso mozgasok                    | 🔵 Cikk kizárá | is 💿 Par     | tner kizárás  | 🔵 Munkavállaló kiz    | iárás 🔵 T    | Törzsvásárló ki: | zárás | KIZAFASOK            |
|                                   |               |              |               |                       |              |                  |       |                      |
| _                                 |               |              |               |                       |              |                  |       | Partner              |
|                                   | Sorszám       | Típus        | Azonos        | Megnevezés            | Kezdete      | Vége             |       |                      |
|                                   | 3             | Tételes enge | 20130602      | Heti akció            | 2013-06-10   | 2013-06-16       | Cs ^  |                      |
| Kereskedelem                      | 1             | Tételes enge | 20130601      | Júniusi kedvezmény    | 2013-06-01   | 2013-06-30       |       |                      |
|                                   |               |              |               |                       |              |                  |       | Egyéb                |
| Leltár                            |               |              |               |                       |              |                  |       | Kedvezmény sáv       |
|                                   |               |              |               |                       |              |                  |       | Sáv. menny. ke       |
|                                   |               |              |               |                       |              |                  |       | CSV Mentés           |
| Lokális paraméterek betöltése     |               |              |               |                       |              |                  |       |                      |
|                                   |               |              |               |                       |              |                  |       |                      |
| Kilépés                           |               |              |               |                       |              |                  |       | ✓ Aktív kedvezmények |
| Felhasználó: bolt1                | _             |              |               |                       |              |                  |       |                      |
| Egység: 30001. Nemzeti dohánybolt | Új kedv.      | Módo         | sítás         | Törlés V              | isszaállítás | Nyomtatá         | s     | Kilépés              |
| Penilar:                          |               |              |               |                       |              |                  |       |                      |

Az Engedmény azonosítójának kialakítása:

- évjárat, az év utolsó két számjegye
- hónap, az akció meghirdetett hónapja két számjeggyel
- futó sorszám két számjeggyel (01-99)

Kiadás: 2 Dátum: 2013.06.07

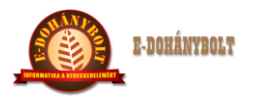

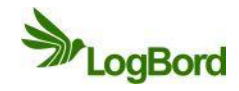

Prioritás:

azonos érvényességű akciók közül melyik legyen a magasabb érvényességű (1 – legnagyobb, 99 - legkisebb)

Ártípus meghatározása:

- egyszerre megadhatjuk az összes árszegmensre vonatkozó engedményes árakat

Az engedmény kezdő és záró dátuma

- a fejben kell megadnunk azt az időszakot, amely az összes benne szereplő ártípus vonatkozásában a legtágabb
- a tételeknél külön külön állíthatjuk a kezdő és záró dátumokat a fejben maghatározott intervallumon belül
- szükség esetén meghosszabbíthatjuk az engedményt, ekkor a fejben kell a dátumokat át állítani, majd a tételeknél egyesével

Cikk kezelése:

- hozzárendelés: az engedményben azokat a cikkeket rögzítjük, amelyek szerepelnek az akcióban.
- kizárás: csak azokat a termékeket határozzuk meg a listában, amelyek nem vesznek részt az akcióban.

Partner kezelése:

- hozzárendelés: az engedményben partnerenként adjuk meg az akciós értékeket
- kizárás: csak azokat a partnereket határozzuk meg, amelyek esetlegesen nem vesznek részt az akcióban

Az engedmény fejét a **Módosítás** gombbal tudjuk javítani, a **Törlés** gombbal törölhetjük, ekkor piros színre vált a sor a táblázatban, és az engedmény tételei érvényüket vesztik.

Abban az esetben, ha téves volt a törlés a megfelelő jogosultsággal rendelkező személy visszaállíthatja azt.

#### Egység és mozgás összerendelések:

Az engedményt egységhez kell rögzíteni, hogy melyik egységekben legyen érvényben az akció illetve meg kell adnunk melyik mozgások esetében legyen értelmezve az akció. Értékesítési akció esetében pl.: 152 Vevő számla, 501 Nyugta és 504 Egyszerűsített számla.

#### Cikk hozzárendelés:

A termékeket egyesével a cikkszám keresésével tudjuk hozzáadni az engedményhez. Lehetőség van cikkszám és vonalkód beírására, vagy kézi szkennerrel való beolvasásra illetve a keresés gombra kattintva cikkszám és cikknév részletre keresni a cikktörzsben.

A tételek rögzítése megegyezik a törzsárrögzítésnél elmondottakkal, itt a lejárati dátumot is rögzíteni kell.

Az egyes ártípusok beviteli mezője alatt megjeleníti az aktuális törzsár nettó és bruttó értékét, és az érvényességének kezdetét.

A program az első tételnél megadott dátum értékeket minden árszegmensre vonatkozólag átmásolja a következő rögzítendő tételhez és ezt így folytatja, amíg a rögzítés folyamatban van, tehát az előző értékeket tovább másolja.

A tétel rögzítését követően az adatok az alsó táblázatba kerülnek, ahol szintén a törzsárrögzítéshez hasonlóan tudjuk megtekinteni a részleteket.

Kiadás: 2 Dátum: 2013.06.07

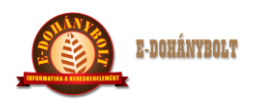

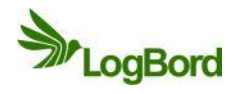

| + 100% -                          | E-kereskedelmi Re    | endszer (v.:1.0)    | Időszaki kedve:   | zmények           |                |              |               |
|-----------------------------------|----------------------|---------------------|-------------------|-------------------|----------------|--------------|---------------|
| ▶ 🔁 Törzsek                       | Kedvezmény azonosító | : 20130602          | Megne             | vezés: Heti akció |                |              |               |
| ▶ 🚞 Árak, Árszorzók               | Kedvezmény típus:    | Tételes engedmér    | ny Kezde          | te: 2013-06-10    |                |              |               |
| 🔻 🚞 Engedmények                   | Ár típus:            | Minden ársorban     | Vége:             | 2013-06-16        |                |              |               |
| 🗋 Időszaki kedvezmények           |                      |                     | -                 | 1010 00 10        |                |              |               |
| Mennyiségi kedvezmények           |                      | Szállító Cikk 2     |                   |                   |                |              |               |
| 🗋 Idősávos kedvezmények 📱         |                      |                     |                   |                   |                |              |               |
| Multipack kedvezmények            | Ciksz/Vkod: 100070   | 06 Keres            | Zsebhamutál fén   | n AF              | A: 27.00 %     | Kép          |               |
| 🗋 Listás mennyiségi kedvezmény    |                      |                     |                   |                   |                |              |               |
| ▶ 🧰 Beszerzés                     | Artipus              | Netto Bro           | utto Kezdő dátur  | n Végdátum        |                |              | Rögzít        |
| 🕨 🧰 Értékesítés                   | Beszerzési ár:       | 400 5               | 2013-06-1         | 2 2013-06-16      | 1 %            |              |               |
| 🕨 🧰 Egységek közti mozgások       | rladási ás           | 500.0000 635        | 5.0000 2013-06-12 |                   |                |              |               |
| 🕨 🧰 Belső mozgások                | Eladasi ar: 2        | 9.72 518.8976 6     | 2013-06-1         | 2 2013-06-16      | 29.72          |              | Ártörténet    |
| 🕨 🧰 Saját termelés                |                      | 590.5515 /50        | 2013-06-12        |                   |                |              |               |
| ▶ 🦳 Logisztikai mozgások          | 1                    |                     |                   |                   |                |              | Törlés        |
|                                   |                      |                     |                   |                   |                |              |               |
| v                                 | J"                   |                     |                   |                   |                |              |               |
|                                   |                      |                     |                   |                   |                |              | Kilépés       |
|                                   |                      |                     |                   |                   |                |              |               |
|                                   |                      |                     |                   |                   |                |              |               |
| Kereskedelem                      | Cikkszám             | Megnevezés          | Ártípus           | Nettó Kedv ár     | Bruttó Kedv ár | Kezdő dátum  | Vég dátum     |
|                                   | V 🗁 1000001          |                     |                   |                   |                |              |               |
| Leltár                            | 1000001              | Gáz utántöltő 250ml | Beszerzési ár     | 300.0000          | 381.0000       | 2013-06-12   | 2013-06-16    |
|                                   | 1000001              | Gáz utántöltő 250ml | Eladási ár        | 392.9134          | 499.0000       | 2013-06-12   | 2013-06-16    |
|                                   | <b>V</b> 🗁 1000706   |                     |                   |                   |                |              |               |
|                                   | 1000706              | Zsebhamutál fém     | Beszerzési ár     | 400.0000          | 508.0000       | 2013-06-12   | 2013-06-16    |
| Lokális paraméterek betöltése     | 1000706              | Zsebhamutál fém     | Eladási ár        | 518.8976          | 659.0000       | 2013-06-12   | 2013-06-16    |
|                                   |                      |                     |                   |                   |                |              |               |
| Kilépés                           |                      |                     |                   |                   |                |              |               |
| Felhasználó: bolt1                |                      |                     |                   |                   |                |              |               |
| Egység: 30001. Nemzeti dohánybolt | Cikk:                | Szűrés              | Importálás        | Dátum módosítása  | 2013-06-12     | 2013-06-16 🏢 | Kép be Kép ki |
| Pénztár:                          |                      |                     |                   |                   |                |              |               |
|                                   |                      |                     |                   |                   |                |              |               |

Az engedményben az ár értékeket úgy tudjuk javítani, hogy a tételt töröljük és újra rögzítjük.

**Figyelem!** Visszamenőlegesen nem lehet rögzíteni, tehát az érvényességi dátum a rögzítés napjával fog megegyezni.

Amennyiben az ár dátumát kell megváltoztatni, akkor a lenti táblázatban meg kell keresni a cikket, a cikkszám előtti jobbra nyíllal ki lehet nyitni a hozzá tartozó akciós ár adatokat és soronként kijelölve módosíthatóak a már lerögzített kezdő és vég dátumok az akció fejben meghatározott időszakon belül. Ha a fej dátum intervallumhoz képest nagyobb vég dátumot kell rögzíteni a termékekhez, akkor először az akció fejében kell módosítani az akció vége dátumot és csak azután a cikkek akciójának a vége dátumát.

A cikk árának pontos rögzítéséhez segítségképpen a termék ártörténetét is meg tudjuk jeleníteni.

A rendszer figyelmeztet, ha a kiválasztott árszegmensre már van érvényben egy másik akcióban valamilyen ár. Ilyenkor a kezelőnek kell eldöntenie, melyik árat érvényesíti, hogy a partnerek a legkedvezőbben tudjanak vásárolni.

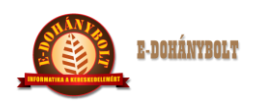

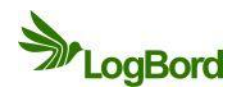

#### 2. Mennyiségi kedvezmény

Ez a típusú kedvezmény egy cikkhez beállított mennyiség értékesítése után adja meg a tételeknek az itt beállított akciós árat. Lehetőség van különböző mennyiséghez különböző eladási egységárakat rögzíteni (3db esetén 250 Ft, 4db esetén 240 Ft, stb.). Ezek az akciók csak a pénztárgépen érvényesek. pl.:

- beállításra kerül 3db üdítő, aminek az eladási ára 300 Ft, a mennyiségi kedvezménybe rögzített akciós ára 250 Ft
- 1 vagy 2 db vásárlás esetén a termék egységára 300 Ft
- 3 vagy több vásárlása esetén a termék egységára 250 Ft

| Azonosító:                                                      | Megnevezés:                                                                                                    |   |           |           |             |                                                                                               |
|-----------------------------------------------------------------|----------------------------------------------------------------------------------------------------|---|-----------|-----------|-------------|-----------------------------------------------------------------------------------------------|
|                                                                 |                                                                                                    |   |           |           |             |                                                                                               |
| Kezdete:                                                        | 🛒 Vége:                                                                                                    |   |           |           |             | Új                                                                                            |
| Azonosító                                                       | Megnevezés                                                                                                    |   |           | Kezdete   | Vége        |                                                                                               |
|                                                                 |                                                                                                    |   |           |           |             | Módosítás                                                                                     |
|                                                                 |                                                                                                    |   |           |           |             | Törlés                                                                                        |
|                                                                 |                                                                                                    |   |           |           |             |                                                                                               |
| _                                                               |                                                                                                    |   |           | _         |             |                                                                                               |
| Cikkezóm                                                        | Mennevezés                                                                                                    |   | Mennyiség | Bruttó ár | Egység      | Úi                                                                                            |
| CIKKSZdIII                                                      | negnerezes                                                                                                    |   |           |           |             |                                                                                               |
| CIRRSZOIII                                                      |                                                                                                    |   |           |           |             | Módosítás                                                                                     |
| CIRRSzam                                                        |                                                                                                    |   |           |           |             | Módosítás<br>Törlés                                                                           |
|                                                                 |                                                                                                    |   |           |           |             | Módosítás<br>Törlés<br>Kilépés                                                                |
| CIRKSZƏIII                                                      |                                                                                                    |   | Menny.    | Bruttó Ár | Hozzárendel | Kilépés<br>Egység név                                                                         |
| Cikkszám                                                        | Megnevezés                                                                                                    |   | Menny.    | Bruttó Ár | Hozzárendel | Kilépés<br>Egység név<br>30001. Nemzeti dohány                                                |
| Cikkszám<br>1000001                                             | Megnevezés<br>Gáz utántöltő 250ml                                                                                                    |   | Menny.    | Bruttó Ár | Hozzárendel | Kozpont                                                                                       |
| Cikkszám<br>1000001<br>1000002                                  | Megnevezés<br>Gáz utántöltő 250ml<br>Al Capone Sweets filter 10sz                                                                                |   | Menny.    | Bruttó Ár | Hozzárendel | Kilépés<br>Kilépés<br>Egység név<br>30001. Nemzeti dohány<br>Kozpont<br>30002. Nemzeti dohány |
| Cikkszám<br>1000001<br>1000002<br>1000004                       | Megnevezés<br>Gáz utántöltő 250ml<br>Al Capone Sweets filter 10sz<br>Alsbo cherry pipadoh.50g                                                    |   | Menny.    | Bruttó Ár | Hozzárendel | Kozpont<br>30002. Nemzeti dohány                                                              |
| Cikkszám<br>1000001<br>1000004<br>1000005                       | Megnevezés<br>Gáz utántöltő 250ml<br>Al Capone Sweets filter 10sz<br>Alsbo cherry pipadoh.50g<br>Alsbo gold pipadoh50                            | A | Menny.    | Bruttó Ár | Hozzárendel | Kilépés<br>Egység név<br>30001. Nemzeti dohány<br>Kozpont<br>30002. Nemzeti dohány            |
| Cikkszám<br>1000001<br>1000002<br>1000004<br>1000005<br>1000006 | Megnevezés<br>Gáz utántöltő 250ml<br>Al Capone Sweets filter 10sz<br>Alsbo cherry pipadoh.50g<br>Alsbo gold pipadoh50<br>Alsbo mango pipadoh.50g |   | Menny.    | Bruttó Ár | Hozzárendel | Kozpont<br>Modosítás<br>Törlés<br>Kilépés<br>Egység név<br>30001. Nemzeti dohány<br>Kozpont   |

Egy új mennyiségi kedvezmény beállítása a felső táblázatnál található új gomb megnyomásával kezdődik. Itt meg kell adni a kedvezmény azonosítóját (pl.: 1-től kezdődő folyamatos sorszám), megnevezését, a kedvezmény kezdete és vége dátumát. Az elvet gombbal van lehetőség a rögzítést megszakítani. Az elfogad gombbal kerül lerögzítésre a mennyiségi kedvezmény feje. A rögzítés után a felső táblázatban megjelennek a felvitt adatok.

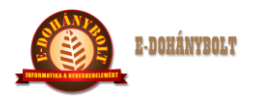

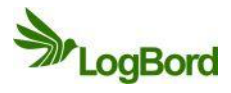

| E-1 | ereskedelmi  | Rendszer (v.:1.0) M         | ennyiségi   | kedvezme     | ények      |             |                         |
|-----|--------------|-----------------------------|-------------|--------------|------------|-------------|-------------------------|
|     | Azonosító: 1 | Megnevezé                   | s: Teszt me | ennyiségi ke | dvezmény   |             |                         |
|     | Kezdete: 201 | 3-06-07 <b>Vége:</b> 20     | 13-06-10    |              |            |             | Új                      |
|     | Azonosító    | Megnevezés                  |             |              | Kezdete    | Vége        |                         |
|     | 1            | Teszt mennyiségi kedv       | ezmény      |              | 2013-06-07 | 2013-06-10  | Módosítás               |
|     | 2            | Júniusi mennyiségi kec      | lvezmény    |              | 2013-06-01 | 2013-06-30  |                         |
|     |              |                             |             |              |            |             | Törlés                  |
|     |              |                             |             |              |            |             |                         |
|     |              |                             |             |              |            |             |                         |
|     |              |                             |             |              |            |             |                         |
|     | Cikkszám     | Megnevezés                  |             | Mennyiség    | Bruttó ár  | Egység      | Úi                      |
|     |              |                             |             |              |            |             |                         |
|     |              |                             |             |              |            |             | Módosítás               |
|     |              |                             |             |              |            |             | Törlés                  |
|     |              |                             |             |              |            |             |                         |
|     |              |                             |             |              |            |             | Kilépés                 |
|     |              |                             |             | Menny.       | Bruttó Ár  | Hozzárendel | Egység név              |
|     | Cikkszám     | Megnevezés                  |             |              |            |             | 30001. Nemzeti dohánybo |
|     | 1000001      | Gáz utántöltő 250ml         | ▲<br>= 1    |              |            |             | Kozpont                 |
|     | 1000002      | Al Capone Sweets filter 10: | sz 🗍        |              |            |             | 30002. Nemzeti dohánybo |
|     | 1000004      | Alsbo cherry pipadoh.50g    | - 11        |              |            |             |                         |
|     | 1000005      | Alsbo gold pipadoh50        | - 11        |              |            |             |                         |
|     | 1000006      | Alsbo mango pipadoh.50g     | - 11        |              |            |             |                         |
|     | 1000008      | Amphora fullaroma50g        | •           |              |            | Mind        | Eqvik sem               |

A megfelelő fej kedvezmény kijelölése után a középső táblázatnál található új gombra kattintással kezdődhet meg egy termék beállítása az akcióba. A bal alsó táblázatban cikkszámra és megnevezésre kereséssel lehet kiválasztani a terméket. Ezután meg kell adni mennyiségenként a bruttó egységárat, hogy a termék nagyobb mennyiségi vásárlásai esetében milyen árral legyen értékesítve. Kötelező kiválasztani, hogy melyik egységben kerüljön érvénybe ez a kedvezmény. Lehetőség van egy, több vagy az összes egységbe beállítani. Az elvet gombbal van lehetőség a rögzítést megszakítani. Az elfogad gombbal kerül lerögzítésre a mennyiségi kedvezmény tétele. Amennyiben más cikket is szeretnénk ebbe a mennyiségi kedvezménybe rögzíteni, akkor az új gombbal további termékeket lehet beállítani a kijelölt kedvezmény fejhez.

| -kereskedelmi I | Rendszer (v.:1.0) Men      | nyiségi kedvezn    | nények      |                  |                       |
|-----------------|----------------------------|--------------------|-------------|------------------|-----------------------|
| Azonosító: 1    | Megnevezés:                | Teszt mennyiségi k | edvezmény   |                  |                       |
| Kezdete: 2013   | 3-06-07 <b>Vége:</b> 2013- | 06-10              |             |                  | Új                    |
| Azonosító       | Megnevezés                 |                    | Kezdete     | Vége             |                       |
| 1               | Teszt mennyiségi kedvezr   | mény               | 2013-06-07  | 2013-06-10       | Módosítás             |
| 2               | Júniusi mennyiségi kedve:  | zmény              | 2013-06-01  | 2013-06-30       |                       |
|                 |                            |                    |             |                  | Törlés                |
|                 |                            |                    |             |                  |                       |
|                 |                            |                    |             |                  |                       |
| _               |                            |                    |             |                  |                       |
| Cikkszám        | Megnevezés                 | Mennyiség          | Bruttó ár   | Egység           | Úi                    |
| 1000703         | Zippo kanóc                | 2.00               | 300.0000    | 30001. Nemzeti 🔺 |                       |
| 1000703         | Zippo kanóc                | 3.00               | 280.0000    | 30001. Nemzeti 🛓 | Módosítás             |
| 1000703         | Zippo kanóc                | 4.00               | 260.0000    | 30001. Nemzeti 🚽 | Törlés                |
| 1000703         | Zippo kanóc                | 5.00               | 250.0000    | 30001. Nemzeti   | _                     |
| 1000703         | Zippo kanóc                | 2.00               | 300.0000    | 30002. Nemzeti 💌 | Kilépés               |
|                 | zippo                      | Menny              | /. Bruttó Á | r Hozzárendelés  | Egység név            |
| Cikkszám        | Megnevezés                 | 2                  | 300         | Hozzárendelt     | 30001. Nemzeti dohány |
| 1000702         | Zippo benzin 125ml         |                    |             |                  | Kozpont               |
| 1000703         | Zippo kanóc                | 3                  | 280         | Hozzárendelt     | 30002. Nemzeti dohány |
| 1000704         | Zippo tűzkő                | 4                  | 260         |                  |                       |
|                 |                            | 5                  | 250         |                  |                       |
|                 |                            | -                  |             |                  |                       |
|                 |                            |                    |             | 1000             |                       |

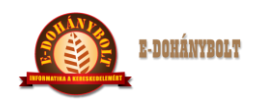

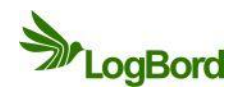

#### 3. Idősávos kedvezmény

Ez a típusú kedvezmény egy cikkhez beállított idő intervallumkori értékesítésekor adja meg a tételeknek az itt beállított akciós árat. Lehetőség van különböző idő intervallumokhoz különböző eladási egységárakat rögzíteni (12h00-13h00 között 250 Ft, 19h00-20h00 között 225 Ft, stb.). Ezek az akciók csak a pénztárgépen érvényesek.

pl.:

- beállításra kerül 12h00-12h30 között egy üdítő, aminek az eladási ára 300 Ft, az idősávos kedvezménybe rögzített akciós ára 250 Ft
- 12h00 előtt és 12h30 utáni vásárlás esetén a termék egységára 300 Ft
- 12h00 és 12h30 közötti vásárlás esetén a termék egységára 250 Ft

| Kerebkedenin                                                                            |                                                                                                    |                    |                |                        |                       |                                                                                                    |
|-----------------------------------------------------------------------------------------|----------------------------------------------------------------------------------------------------|--------------------|----------------|------------------------|-----------------------|----------------------------------------------------------------------------------------------------|
| Azonosító:                                                                              | Megnevez                                                                                                    | :és:               | _              |                        | _                     |                                                                                                    |
| Kandatas                                                                                | Wénne Méner                                                                                                    |                    | -              |                        |                       |                                                                                                    |
| Kezdete:                                                                                | vege:                                                                                                    |                    |                |                        |                       | Új                                                                                                    |
| Azonosító                                                                               | Megnevezés                                                                                                    |                    |                | Kezdete                | Vége                  |                                                                                                    |
|                                                                                         |                                                                                                    |                    |                |                        |                       | Módosítás                                                                                                    |
|                                                                                         |                                                                                                    |                    |                |                        |                       | Törlés                                                                                                    |
|                                                                                         |                                                                                                    |                    |                |                        |                       |                                                                                                    |
|                                                                                         |                                                                                                    |                    |                |                        |                       |                                                                                                    |
|                                                                                         |                                                                                                    |                    |                |                        |                       | _                                                                                                    |
|                                                                                         |                                                                                                    |                    |                |                        |                       |                                                                                                    |
| Cikkszám                                                                                | Megnevezés                                                                                                    | Kezdete            | Vége           | Bruttó ár              | Egység                | Új                                                                                                    |
| Cikkszám                                                                                | Megnevezés                                                                                                    | Kezdete            | Vége           | Bruttó ár              | Egység                | Új<br>Módosítás                                                                                                    |
| Cikkszám                                                                                | Megnevezés                                                                                                    | Kezdete            | Vége           | Bruttó ár              | Egység                | Új<br>Módosítás<br>Törlés                                                                                           |
| Cikkszám                                                                                | Megnevezés                                                                                                    | Kezdete            | Vége           | Bruttó ár              | Egység                | Új<br>Módosítás<br>Törlés                                                                                           |
| Cikkszám                                                                                | Megnevezés                                                                                                    | Kezdete            | Vége           | Bruttó ár              | Egység                | Új<br>Módosítás<br>Törlés<br>Kilépés                                                                                |
| Cikkszám                                                                                | Megnevezés                                                                                                    | Kezdete            | Vége<br>e Vége | Bruttó ár<br>Bruttó Ár | Egység<br>Hozzárendel | Új<br>Módosítás<br>Törlés<br>Kilépés<br>Egység név                                                                  |
| Cikkszám                                                                                | Megnevezés                                                                                                    | Kezdete            | Vége<br>e Vége | Bruttó ár<br>Bruttó Ár | Egység<br>Hozzárendel | Új<br>Módosítás<br>Törlés<br>Kilépés<br>Egység név<br>30001. Nemzeti dohánybo                                       |
| Cikkszám<br>Cikkszám<br>Cikkszám<br>1000001                                             | Megnevezés       Megnevezés       Megnevezés       Gáz utántöltő 250ml                                                                                       | Kezdete<br>Kezdetu | Vége<br>e Vége | Bruttó ár<br>Bruttó Ár | Egység<br>Hozzárendel | Új<br>Módosítás<br>Törlés<br>Kilépés<br>Egység név<br>30001. Nemzeti dohánybo<br>Kozpont                            |
| Cikkszám<br>Cikkszám<br>Cikkszám<br>1000001<br>1000002                                  | Megnevezés       Megnevezés       Megnevezés       Gáz utántöltő 250ml       Al Capone Sweets filter 1                                                       | Kezdete<br>Kezdeta | Vége<br>e Vége | Bruttó ár<br>Bruttó Ár | Egység<br>Hozzárendel | Új<br>Módosítás<br>Törlés<br>Kilépés<br>Egység név<br>30001. Nemzeti dohánybo<br>Kozpont<br>30002. Nemzeti dohánybo |
| Cikkszám<br>Cikkszám<br>1000001<br>1000002<br>1000004                                   | Megnevezés         Megnevezés         Gáz utántöltő 250ml         Al Capone Sweets filter 1         Alsbo cherry pipadoh.50g                                 | Kezdete            | Vége<br>e Vége | Bruttó ár<br>Bruttó Ár | Egység<br>Hozzárendel | Új<br>Módosítás<br>Törlés<br>Kilépés<br>Egység név<br>30001. Nemzeti dohánybo<br>Kozpont<br>30002. Nemzeti dohánybo |
| Cikkszám<br>Cikkszám<br>Cikkszám<br>1000001<br>1000002<br>1000004<br>1000005            | Megnevezés         Megnevezés         Gáz utántöltő 250ml         Al Capone Sweets filter 1         Alsbo cherry pipadoh.50g         Alsbo gold pipadoh50    | Kezdete            | Vége<br>e Vége | Bruttó ár<br>Bruttó Ár | Egység<br>Hozzárendel | Új<br>Módosítás<br>Törlés<br>Kilépés<br>Egység név<br>30001. Nemzeti dohánybo<br>Kozpont<br>30002. Nemzeti dohánybo |
| Cikkszám<br>Cikkszám<br>Cikkszám<br>1000001<br>1000002<br>1000004<br>1000005<br>1000006 | Megnevezés         Megnevezés         Gáz utántöltő 250ml         Al Capone Sweets filter 1         Alsbo cherry pipadoh.50g         Alsbo mango pipadoh.50g | Kezdete            | Vége<br>e Vége | Bruttó ár<br>Bruttó Ár | Egység<br>Hozzárendel | Új<br>Módosítás<br>Törlés<br>Kilépés<br>Egység név<br>30001. Nemzeti dohánybo<br>Kozpont<br>30002. Nemzeti dohánybo |

Egy új idősávos kedvezmény beállítása a felső táblázatnál található új gomb megnyomásával kezdődik. Itt meg kell adni a kedvezmény azonosítóját (pl.: 1-től kezdődő folyamatos sorszám), megnevezését, a kedvezmény kezdete és vége dátumát. Az elvet gombbal van lehetőség a rögzítést megszakítani. Az elfogad gombbal kerül lerögzítésre az idősávos kedvezmény feje. A rögzítés után a felső táblázatban megjelennek a felvitt adatok.

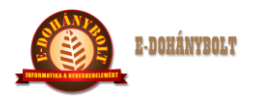

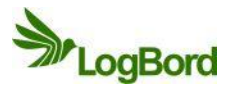

| -kereskedelmi | Rendszer (v.:1.0)         | Idősávos ke   | edvezméi   | nyek       |             |                         |
|---------------|---------------------------|---------------|------------|------------|-------------|-------------------------|
| Azonosító: 1  | Megneve                   | zés: Teszt id | ősávos ked | vezmény    |             |                         |
| Kezdete: 2013 | 3-06-07 Vége: 2           | 013-06-07     |            |            |             | Új                      |
| Azonosító     | Megnevezés                |               |            | Kezdete    | Vége        |                         |
| 1             | Teszt idősávos kedve      | zmény         |            | 2013-06-07 | 2013-06-07  | Módosítás               |
| 2             | Júniusi idősávos ked      | vezmény       |            | 2013-06-01 | 2013-06-30  |                         |
|               |                           |               |            |            |             | Törlés                  |
|               |                           |               |            |            |             |                         |
|               |                           |               |            |            |             |                         |
| _             |                           |               |            |            |             |                         |
| Cikkszám      | Megnevezés                | Kezdete       | Vége       | Bruttó ár  | Egység      | Új                      |
| _             |                           |               |            |            |             | Médarábán               |
|               |                           |               |            |            |             | Houositas               |
| _             |                           |               |            |            |             | Törlés                  |
|               |                           |               |            |            |             |                         |
|               |                           |               |            |            |             | Kilépés                 |
|               |                           | Kezdet        | e Vége     | Bruttó Ár  | Hozzárendel | Egység név              |
| Cikkszám      | Megnevezés                |               |            |            |             | 30001. Nemzeti dohánybo |
| 1000001       | Gáz utántöltő 250ml       | <b>_</b>      |            |            |             | Kozpont                 |
| 1000002       | Al Capone Sweets filter 1 |               |            |            |             | 30002. Nemzeti dohánybo |
| 1000004       | Alsbo cherry pipadoh.50g  | 3             |            |            |             |                         |
| 1000005       | Alsbo gold pipadoh50      |               |            |            |             |                         |
| 1000006       | Alsbo mango pipadoh.50    | )ç            |            |            |             |                         |
| 1000008       | Amphora fullaroma50g      | •             |            |            | Mind        | Favik sem               |

A megfelelő fej kedvezmény kijelölése után a középső táblázatnál található új gombra kattintással kezdődhet meg egy termék beállítása az akcióba. A bal alsó táblázatban cikkszámra és megnevezésre kereséssel lehet kiválasztani a terméket. Ezután meg kell adni idő intervallumonként a bruttó egységárat, hogy a termék mely időszakban milyen árral legyen értékesítve. Kötelező kiválasztani, hogy melyik egységben kerüljön érvénybe ez a kedvezmény. Lehetőség van egy, több vagy az összes egységbe beállítani. Az elvet gombbal van lehetőség a rögzítést megszakítani. Az elfogad gombbal kerül lerögzítésre az idősávos kedvezmény tétele. Amennyiben más cikket is szeretnénk ebbe az idősávos kedvezménybe rögzíteni, akkor az új gombbal további termékeket lehet beállítani a kijelölt kedvezmény fejhez.

| kereskedelmi | Rendszer (v.:1.0)  | Idősávos     | kedvezméi    | nyek       |                         |                       |
|--------------|--------------------|--------------|--------------|------------|-------------------------|-----------------------|
| Azonosító: 1 | Megne              | vezés: Teszt | idősávos ked | vezmény    |                         |                       |
| Kezdete: 20  | 13-06-07 Vége:     | 2013-06-07   |              |            |                         | Új                    |
| Azonosító    | Megnevezés         |              |              | Kezdete    | Vége                    |                       |
| 1            | Teszt idősávos ke  | dvezmény     |              | 2013-06-07 | 2013-06-07              | Módosítás             |
| 2            | Júniusi idősávos k | edvezmény    |              | 2013-06-01 | 2013-06-30              |                       |
|              |                    |              |              |            |                         | Törlés                |
|              |                    |              |              |            |                         |                       |
|              |                    |              |              |            |                         |                       |
| _            |                    |              |              |            |                         |                       |
| Cikkszám     | Megnevezés         | Kezdete      | Vége         | Bruttó ár  | Egység                  | Úi                    |
| 1000704      | Zippo tűzkő        | 12:15:00     | 12:30:00     | 280.0000   | 30001. Nemzeti 🔺        |                       |
| 1000704      | Zippo tűzkő        | 17:30:00     | 18:30:00     | 270.0000   | 30001. Nemzeti =        | Módosítás             |
| 1000704      | Zippo tűzkő        | 19:30:00     | 19:50:00     | 260.0000   | 30001. Nemzeti          | Törlés                |
| 1000704      | Zippo tűzkő        | 12:15:00     | 12:30:00     | 280.0000   | 30002. Nemzeti          |                       |
| 1000704      | Zippo tűzkő        | 17:30:00     | 18:30:00     | 270.0000   | 30002. Nemzeti 🔽        | Kilépés               |
|              | zippo              | Kezd         | ete Vége     | Bruttó /   | <b>År</b> Hozzárendelés | Egység név            |
| Cikkszám     | Megnevezés         | 12:15        | 12:30        | 280        | Hozzárendelt            | 30001. Nemzeti dohány |
| 1000702      | Zippo benzin 125ml |              |              |            |                         | Kozpont               |
| 1000703      | Zippo kanóc        | 17:30        | 18:30        | 270        | Hozzárendelt            | 30002. Nemzeti dohány |
| 1000704      | Zippo tűzkő        | 19:30        | 19:50        | 260        |                         |                       |
|              |                    |              |              |            | -                       |                       |
|              |                    |              |              |            |                         |                       |
|              |                    |              |              |            |                         |                       |

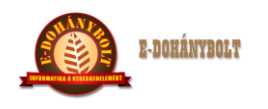

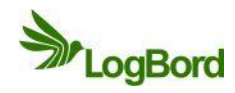

### 4. Multipack kedvezmény

Ez a típusú kedvezmény egy, vagy több cikk beállított mennyiségi vásárlása esetén egy, vagy több cikkhez beállított mennyiség értékesítése után adja meg a tételeknek az itt beállított akciós árat. Ezek az akciók csak a pénztárgépen érvényesek.

pl.:

- 1. példa:
- 1 db üdítő és 2db csokoládé vásárlása esetén egy rágó ára 10 Ft
   <u>2. példa:</u>
- 1 db üdítő vagy 2db csokoládé vásárlása esetén egy rágó ára 10 Ft
   3. példa:
- 1 db üdítő és 2db csokoládé vásárlása esetén egy rágó ára 10 Ft és egy kávé ára 50 Ft
   <u>4. példa:</u>
- 1 db üdítő vagy 2db csokoládé vásárlása esetén egy rágó ára 10 Ft és egy kávé ára 50 Ft
   <u>5. példa:</u>
- 1 db üdítő és 2db csokoládé vásárlása esetén egy rágó ára 10 Ft vagy egy kávé ára 50 Ft
   <u>6. példa:</u>
- 1 db üdítő vagy 2db csokoládé vásárlása esetén egy rágó ára 10 Ft vagy egy kávé ára 50 Ft

| Azonosí                                                                        | ító:                                                              |                                                                                | Megnev                                                                    | ezés:                                |                    |                       |                           |                    |                 |            |                                                                              |
|--------------------------------------------------------------------------------|-------------------------------------------------------------------|--------------------------------------------------------------------------------|---------------------------------------------------------------------------|--------------------------------------|--------------------|-----------------------|---------------------------|--------------------|-----------------|------------|------------------------------------------------------------------------------|
| Cezdete                                                                        | e:                                                                |                                                                                | ége:                                                                      |                                      | Feltétel kap       | pcs.:                 | ÉS                        |                    | Engedmé         | ny kapcs.: | ÉS                                                                           |
| Azon                                                                           | Megnev                                                            | Kezdete                                                                        | Vége                                                                      | FK                                   | EK                 | Hozz                  | árendel                   | Egység             | j név           |            |                                                                              |
|                                                                                |                                                                   |                                                                                |                                                                           |                                      |                    |                       |                           | 30001.             | Nemzeti da      | hánybo     | Új                                                                           |
|                                                                                |                                                                   |                                                                                |                                                                           |                                      |                    |                       |                           | Kozpon             | nt              |            |                                                                              |
|                                                                                |                                                                   |                                                                                |                                                                           |                                      |                    |                       |                           | 30002.             | Nemzeti do      | hánybo 🗌   | Módositás                                                                    |
|                                                                                |                                                                   |                                                                                |                                                                           |                                      |                    |                       |                           |                    |                 |            | Törlés                                                                       |
|                                                                                |                                                                   |                                                                                |                                                                           |                                      |                    |                       |                           |                    |                 | _          |                                                                              |
|                                                                                |                                                                   |                                                                                |                                                                           |                                      |                    |                       |                           |                    |                 |            |                                                                              |
| Cikker                                                                         | zám                                                               |                                                                                | Magnauazí                                                                 | 6                                    |                    | Egy                   | yik sem                   |                    | Min             | nd         | Új feltétel                                                                  |
| Cikks                                                                          | zám                                                               |                                                                                | Megnevezé                                                                 | és                                   |                    | Egy                   | yik sem<br>Menr           | ]<br>1 <b>у.</b> В | Min<br>ruttó Ár | ıd         | Új feltétel                                                                  |
| Cikks:<br>100000                                                               | <b>zám</b>                                                        | Gáz utántó                                                                     | Megnevezé<br>iltő 250ml                                                   | és                                   |                    | Egy                   | yik sem<br>Menr           | пу. В              | Mir<br>ruttó Ár |            | Új feltétel<br>Új engedm.                                                    |
| <b>Cikks</b><br>100000                                                         | <b>zám</b>  <br>01<br>02                                          | Gáz utántó<br>Al Capone                                                        | Megnevezé<br>öltő 250ml<br>Sweets filter                                  | és<br>10sz                           |                    | Egy                   | yik sem<br>Menr           | ny. B              | Mir<br>ruttó Ár |            | Új feltétel<br>Új engedm.<br>Módosítás                                       |
| Cikks:<br>100000<br>100000                                                     | <b>zám</b><br>01<br>02<br>04                                      | Gáz utánto<br>Al Capone<br>Alsbo cher                                          | Megnevezé<br>iltő 250ml<br>Sweets filter<br>ry pipadoh.50                 | és<br>10sz<br>0g                     |                    | Egy                   | yik sem<br>Ment           | ny. B              | Mir             |            | Új feltétel<br>Új engedm.<br>Módosítás<br>Törlés                             |
| Cikks:<br>100000<br>100000<br>100000                                           | <b>zám</b><br>01<br>02<br>04<br>05                                | Gáz utánto<br>Al Capone<br>Alsbo cher<br>Alsbo gold                            | Megnevezé<br>bitő 250ml<br>Sweets filter<br>ry pipadoh.50<br>pipadoh50    | és<br>10sz<br>Og                     |                    | Eg                    | yik sem<br>Menr           | ıy. B              | Mii<br>ruttó Ár |            | Új feltétel<br>Új engedm.<br>Módosítás<br>Törlés                             |
| Cikks:<br>100000<br>100000<br>100000<br>100000                                 | <b>zám</b> 01 02 04 05 06                                         | Gáz utánta<br>Al Capone<br>Alsbo cher<br>Alsbo gold<br>Alsbo man               | Megnevezé<br>Sitő 250ml<br>Sweets filter<br>ry pipadoh.50<br>go pipadoh.5 | és<br>• 10sz<br>0g<br>50g            | A v                | Egy                   | yik sem<br>Menr           | лу. В              | mit<br>ruttó Ár |            | Új feltétel<br>Új engedm.<br>Módosítás<br>Törlés<br>Kilépés                  |
| Cikks:<br>100000<br>100000<br>100000<br>100000<br>ieltétel<br>Cikkszá          | <b>zám</b> 01 02 04 05 06 1: ám 1                                 | Gáz utántó<br>Al Capone<br>Alsbo cher<br>Alsbo gold<br>Alsbo man               | Megnevezé<br>bitő 250ml<br>Sweets filter<br>ry pipadoh.50<br>go pipadoh.5 | és<br>10sz<br>0g<br>50g<br>Mennvis   | Enged              | Egy<br>dmény:         | yik sem<br>Ment           | ıy. B              | min             | Mennvis    | Új feltétel<br>Új engedm.<br>Módosítás<br>Törlés<br>Kilépés                  |
| Cikks:<br>100000<br>100000<br>100000<br>100000<br>eltétel<br>Cikkszá           | zám  <br>01<br>02<br>04<br>05<br>06<br>1:<br><b>ám  </b>          | Gáz utánto<br>Al Capone<br>Alsbo cher<br>Alsbo gold<br>Alsbo man<br>Megnevezés | Megnevezé<br>bitő 250ml<br>Sweets filter<br>ry pipadoh.50<br>go pipadoh.5 | és<br>10sz<br>0g<br>50g<br>Mennyis   | Enged              | Egy<br>dmény:<br>szám | yik sem<br>Menr<br>Megnet | ny. B              | mit<br>ruttó Ár | Mennyis    | Új feltétel<br>Új engedm.<br>Módosítás<br>Törlés<br>Kilépés<br>iég Bruttó ár |
| Cikks:<br>100000<br>100000<br>100000<br>100000<br>100000<br>eltétel<br>Cikkszá | zám  <br>01<br>02<br>04<br>05<br>06<br>I:<br>I:<br>I:<br>I<br>Íám | Gáz utántó<br>Al Capone<br>Alsbo cher<br>Alsbo gold<br>Alsbo man               | Megnevezé<br>oltő 250ml<br>Sweets filter<br>ry pipadoh.50<br>go pipadoh.5 | és<br>• 10sz<br>0g<br>50g<br>Mennyis | Enged<br>ség Cikks | Egy<br>Imény:<br>szám | yik sem<br>Menr<br>Megner | ny. B              | mir             | Mennyis    | Új feltétel<br>Új engedm.<br>Módosítás<br>Törlés<br>Kilépés                  |
| Cikks:<br>100000<br>100000<br>100000<br>100000<br>eltétel<br>Cikkszá           | zám  <br>01<br>02<br>04<br>05<br>06<br>1:<br>1<br>ám              | Gáz utántó<br>Al Capone<br>Alsbo cher<br>Alsbo gold<br>Alsbo man<br>Megnevezés | Megnevezé<br>oltő 250ml<br>Sweets filter<br>ry pipadoh.50<br>go pipadoh.5 | és<br>10sz<br>0g<br>50g<br>Mennyis   | Enged              | Egy<br>dmény:<br>szám | yik sem<br>Ment<br>Megnet | ny. B              | ruttó Ár        | Mennyis    | Új feltétel<br>Új engedm.<br>Módosítás<br>Törlés<br>Kilépés                  |

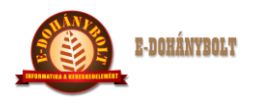

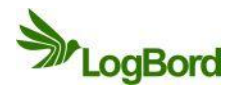

Egy új multipack kedvezmény beállítása a felső táblázatnál található új gomb megnyomásával kezdődik. Itt meg kell adni a kedvezmény azonosítóját (pl.: 1-től kezdődő folyamatos sorszám), megnevezését, a kedvezmény kezdete és vége dátumát, a kedvezményadás feltételben szereplő termékek közötti kapcsolatot és az engedményezésben részt vevő termékek közötti kapcsolatot. Kötelező kiválasztani, hogy melyik egységben kerüljön érvénybe ez a kedvezmény. Lehetőség van egy, több vagy az összes egységbe beállítani. Az elvet gombbal van lehetőség a rögzítést megszakítani. Az elfogad gombbal kerül lerögzítésre az multipack kedvezmény feje. A rögzítés után a felső táblázatban megjelennek a felvitt adatok. Annyi sor fog megjelenni, ahány egységhez hozzárendeltük a multipack kedvezményünk.

| + 100% -                                       | E- | kere  | skedelm   | i Ren   | dszer (v.:1     | .0) Multip  | ack k  | edve    | zmények             |        |                |          |             |
|------------------------------------------------|----|-------|-----------|---------|-----------------|-------------|--------|---------|---------------------|--------|----------------|----------|-------------|
| 🕨 🚞 Törzsek                                    | •  | A701  | nosító: 1 |         | Me              | anevezés: T | eszt m | oultina | ck kedvezmény       |        |                | _        |             |
| 🕨 🚞 Árak, Árszorzók                            |    | 71201 |           |         |                 | giterezesi  | COLUM  | lanapa  | cic iccorectificity | -      | _              | -        |             |
| 🔻 🚞 Engedmények                                |    | Kezd  | lete: 201 | 3-06-07 | Vége: 2         | 013-06-07   | Felté  | tel kar | CS.: VAGY           |        | Engedmény k    | apcs.; É | s 🗸         |
| 🗋 Időszaki kedvezmények                        | =  |       |           |         |                 |             |        |         |                     |        | )              |          |             |
| Mennyiségi kedvezmények                        | =  | Az    | Megneve   | zés     | Kezdete         | Vége        | FK     | EK      | Hozzárendel         | Egység | név            | - 60     |             |
| 🗋 Idősávos kedvezmények                        |    | 1     | Teszt mu  | ltipack | 2013-06-07      | 2013-06-07  | VAGY   | ES      | Hozzárendelt        | 30001. | Nemzeti dohány | /bo      | Új          |
| Multipack kedvezmények                         |    | 1     | Teszt mu  | ltipack | 2013-06-07      | 2013-06-07  | VAGY   | ÉS      |                     | Kozpon | t              |          | Máda-64     |
| Listás mennyiségi kedvezmény                   |    | 1     | Teszt mu  | ltipack | 2013-06-07      | 2013-06-07  | VAGY   | ÉS      |                     | 30002. | Nemzeti dohány | /bo      | Modositas   |
| ▶ 🔁 Beszerzés                                  |    |       |           |         |                 |             |        |         |                     | 30003. | Nemzeti dohány | /bo      | Törlés      |
| ▶ 🔁 Értékesítés                                |    |       |           |         |                 |             |        |         |                     |        |                |          |             |
| Envsének közti moznások                        |    |       |           |         |                 |             |        |         | Consider some       |        | Minud          |          |             |
|                                                |    |       |           |         |                 |             |        |         |                     |        |                |          |             |
|                                                |    |       |           |         |                 |             |        |         |                     |        |                |          | Új feltétel |
|                                                | V  | Cil   | kkszám    |         | Megn            | evezés      |        |         | Men                 | nv. B  | ruttó Ár       |          |             |
|                                                |    | 100   | 00001     | Gáz     | z utántöltő 250 | ml          |        |         |                     | .,     |                |          | j engedm.   |
|                                                |    | 100   | 00002     | AI C    | Capone Sweets   | filter 10sz |        |         |                     |        | _              |          | Módosítás   |
| Kereskedelem                                   |    | 100   | 00003     | Alsi    | bo black pipad  | ohány 50g   |        | - 18    |                     |        |                |          |             |
|                                                |    | 100   | 0004      | Alsi    | bo cherry pipad | Joh.50g     |        | 18      |                     |        |                |          | Törlés      |
| Leitar                                         |    | 100   | 0005      | Als     | obenin blon od  | h50         |        |         |                     |        |                |          |             |
|                                                |    | Felté | étel:     |         |                 |             |        | Enged   | mény:               |        |                |          | Kilepes     |
|                                                |    | Cik   | kszám     | Megne   | vezés           | Menny       | iség   | Cikks   | zám Megne           | vezés  | м              | ennyiség | Bruttó ár   |
| Lokális paraméterek betöltése                  |    |       |           |         |                 |             |        |         |                     |        |                |          |             |
| Wilde de                                       |    |       |           |         |                 |             |        |         |                     |        |                |          |             |
| Kilepes                                        |    |       |           |         |                 |             |        |         |                     |        |                |          |             |
| Felhasználó: bolt1                             |    |       |           |         |                 |             |        |         |                     |        |                |          |             |
| Egyseg: 30001. Nemzeti doháriybolt<br>Pénztár: |    |       |           |         |                 |             |        |         |                     |        |                |          |             |
|                                                |    |       |           |         |                 |             | -      |         |                     |        |                |          |             |

A megfelelő fej kedvezmény kijelölése után az új feltétel gombra kattintással kezdődhet meg egy termék beállítása a kedvezményadás feltételei közé. A táblázatban cikkszámra és megnevezésre kereséssel lehet kiválasztani a terméket ami után a mennyiséget kell megadni. Az elvet gombbal van lehetőség a rögzítést megszakítani. Az elfogad gombbal kerül lerögzítésre a multipack kedvezmény egyik feltétele. Amennyiben több feltétel szükséges a kedvezmény adáshoz, akkor az új feltétel gombbal folytatható a rögzítés.

Az új engedmény gomb segítségével lehet felrögzíteni, hogy a feltételrendszer megvalósulása esetén, mely termékek milyen egységárral kerüljön eladásra. Az elvet gombbal van lehetőség a rögzítést megszakítani. Az elfogad gombbal kerül lerögzítésre a multipack kedvezmény egyik engedménye. Amennyiben több engedmény szükséges a kedvezményben, akkor az új engedmény gombbal folytatható a rögzítés.

Lerögzített engedmény fejében és tételében a módosít gombbal van lehetőség a kedvezmény javítására. A törlés gombbal a kedvezmény teljes ill. tételenkénti eltávolítására van lehetőség.

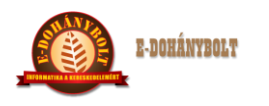

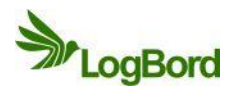

| + 100% -                                                                                                    | E- | kere              | skedeln                 | ni Ren                       | dszer (v.:1            | .0) Multip       | ack k           | edvez    | zmények      |                               |           |             |
|----------------------------------------------------------------------------------------------------|----|-------------------|-------------------------|------------------------------|------------------------|------------------|-----------------|----------|--------------|-------------------------------|-----------|-------------|
| 🕨 🧰 Törzsek                                                                                                  | -  | Azo               | nosító: 1               |                              | Me                     | gnevezés: 7      | 'eszt m         | nultipad | k kedvezmény |                               |           |             |
| 🕨 🧰 Árak, Árszorzók                                                                                          |    |                   |                         |                              |                        |                  |                 |          |              |                               |           |             |
| 🔻 🗁 Engedmények                                                                                              |    | Kezo              | lete: 201               | 3-06-07                      | 06-07 🔟 Vége: 2013-06- |                  | Feltétel kapcs. |          | cs.: VAGY    | <ul> <li>Engedmény</li> </ul> | kapcs.: É | 5   ·       |
| 📄 Időszaki kedvezmények                                                                                      | ≣  | Az                | Menneve                 | 7és                          | Kezdete                | Véne             | FK              | FK       | Hozzárendel  | Fayséa név                    |           |             |
| Mennyiségi kedvezmények                                                                                      |    | 1                 | Teszt mi                | ltinack                      | 2013-06-07             | 2013-06-07       | VAGY            | ÉS       | Hozzárendeli | 30001 Nemzeti dobi            | invho     |             |
| 📄 Idősávos kedvezmények                                                                                      |    | 1                 | Toget mi                | ltipack                      | 2012-06-07             | 2012-06-07       | VAGY            | ÉS       | nozzarenden  | Kozoot                        |           | Új          |
| 🗋 Multipack kedvezmények                                                                                     |    | 1                 | Tesat mu                | ltipack                      | 2012-06-07             | 2012-06-07       | VAGY            | ée       |              | 20002 Nomzeti debi            | aubo 🔽    | Módosítás   |
| 📄 Listás mennyiségi kedvezmény                                                                               |    | -                 | reszenne                | inipack                      | 2010 00 07             | 2015 00 07       | VAGI            |          |              | 20002. Nemzeti dohi           | avbo      |             |
| ▶ 🧰 Beszerzés                                                                                                |    |                   |                         |                              |                        |                  |                 |          |              | Sooos. Nemzed dona            |           | Iories      |
| 🕨 🧰 Értékesítés                                                                                              |    |                   |                         |                              |                        |                  |                 |          |              |                               | _         |             |
| 🕨 🧰 Egységek közti mozgások                                                                                  | •  |                   |                         |                              |                        |                  |                 |          |              |                               |           |             |
|                                                                                                    |    |                   |                         |                              |                        |                  |                 |          |              |                               |           | Új feltétel |
| _                                                                                                    | -  | Ci                | kkszám                  |                              | Megn                   | evezés           |                 |          | Men          | ny. Bruttó Ár                 |           |             |
|                                                                                                    |    | 100               | 0002                    | AI C                         | Capone Sweets          | filter 10sz      |                 |          | 1            | 199                           | Ú         | j engedm.   |
| Kereskedelem                                                                                                 |    | 100               | 0003                    | Alsi                         | bo black pipad         | ohány 50g        |                 | - 18     |              |                               |           | Módosítás   |
|                                                                                                    |    | 100               | 0004                    | Alsi                         | bo cherry pipad        | doh.50g          |                 |          |              |                               |           | Törlés      |
| Leltár                                                                                                    |    | 100               | 0005                    | Als                          | bo gold pipado         | h50              |                 | - 18     |              |                               |           | TOTIES      |
|                                                                                                    |    | 100               | 0006                    | Alsi                         | bo mango pipa          | doh.50g          |                 | Υ.       |              |                               |           | Kilépés     |
|                                                                                                    |    | Felt              | étel:                   |                              |                        |                  |                 | Enged    | nény:        |                               |           |             |
|                                                                                                    |    | _                 |                         |                              |                        |                  | icóa 📕          | Cikke    | rám Megne    | VOTÓF                         | Mennyiség | Bruttó ár   |
| Lokális paraméterek betöltése                                                                                |    | Cik               | kszám                   | Megne                        | vezēs                  | Menny            | iseg            | Circles  | tuni incgire | VEZES                         |           |             |
| Lokális paraméterek betöltése                                                                                |    | <b>Cik</b>        | kszám<br>10703          | Megner<br>Zippo k            | vezes<br>canóc         | 1.0000           | )               | 10007    | '02 Zippo    | benzin 125ml                  | 1.0000    | 199.0000    |
| Lokális paraméterek betöltése<br>Kilépés                                                                     |    | Cik<br>100        | kszám<br>)0703<br>)0704 | Megner<br>Zippo I<br>Zippo t | vezes<br>canóc<br>űzkő | 1.0000           | )               | 10007    | '02 Zippo    | benzin 125ml                  | 1.0000    | 199.0000    |
| Lokális paraméterek betöltése<br>Kilépés<br>Felasználó: bolt<br>Egység: 30001, kemzeti dohánybolt<br>Péntár: |    | Cik<br>100<br>100 | kszám<br>00703<br>00704 | Megner<br>Zippo I<br>Zippo t | vezes<br>kanóc<br>űzkő | 1.0000<br>1.0000 | )               | 10007    | '02 Zippo    | benzin 125ml                  | 1.0000    | 199.0000    |

## 5. Listás mennyiségi kedvezmény

Ez a típusú kedvezmény több különböző cikkhez beállított mennyiség értékesítése után adja meg a tételeknek az itt beállított akciós árat. Ezek az akciók csak a pénztárgépen érvényesek. pl.:

- 3db különböző csokoládé, aminek az eladási egységára 100 Ft, listás mennyiségi kedvezményben 3db és 80 Ft van beállítva
- Ezek közül a csokoládék közül bármely termék kombinációban 2 db vásárlása esetén 100 Ftos egységáron kerül eladásra a termékek
- Ezek közül a csokoládék közül bármely termék kombinációban 3 db vásárlása esetén 80 Ft-os egységáron kerül eladásra a termékek
- Ezek közül a csokoládék közül bármely termék kombinációban 4 db vásárlása esetén 3db 80
   Ft-os egységáron 1 db 100 Ft-os egységáron kerül eladásra a termékek
- Ezek közül a csokoládék közül bármely termék kombinációban 6 db vásárlása esetén 80 Ft-os egységáron kerül eladásra a termékek

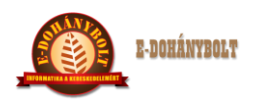

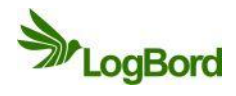

| + 100% -                                                                                                    | E-kereskedelm | i Rendszer (v. | .:1.0) Lista | ás mennyi | iségi kedvezmény           |                     |
|----------------------------------------------------------------------------------------------------|---------------|----------------|--------------|-----------|----------------------------|---------------------|
| ▶ 🔄 Törzsek 🔹 ▲                                                                                             | Azonosító:    |                | Megnevezés:  |           |                            |                     |
| Tengedmények                                                                                                | Kezdete:      |                | ége:         | Egy       | ység: 30001. Nemzeti dohán | ybolt 🔹             |
| ☐ Idoszaki kedvezmények<br>☐ Mennyiségi kedvezmények<br>☐ Idősávos kedvezmények<br>☐ Multipack kedvezmények | Menny. B      | ruttó Ár       |              |           |                            |                     |
| Listás mennyiségi kedvezmény                                                                                | Azonosító     | Megnevezés     | Kezdete      | Vége      | Egység                     | Mennyiség Bruttó Ár |
| ▶ 🚞 Beszerzés                                                                                               |               |                |              |           |                            |                     |
| ▶ 🔁 Értékesítés                                                                                             |               |                |              |           |                            |                     |
| ▶ 🔁 Egységek közti mozgások 🗸 🗸                                                                             |               |                |              |           |                            |                     |
|                                                                                                    |               |                |              |           |                            |                     |
|                                                                                                    |               |                |              |           |                            |                     |
|                                                                                                    | Új            | Móda           | sítás        | Törlés    |                            |                     |
| Kereskedelem                                                                                                | Cikkszám      | Megnevez       | és           |           | Cikk:                      | _                   |
| Leltár                                                                                                    |               |                |              |           | -                          |                     |
|                                                                                                    |               |                |              |           |                            |                     |
| Lokális paraméterek betöltése                                                                               | _             |                |              |           |                            |                     |
| Kilépés                                                                                                    |               |                |              |           |                            |                     |
| Felhasználó: bolt1                                                                                          |               |                |              |           |                            |                     |
| Egység: 30001. Nemzeti dohánybolt<br>Pénztár:                                                               | Új            |                |              | Törlés    |                            | Kilépés             |

Egy új listás mennyiségi kedvezmény beállítása a felső táblázatnál található új gomb megnyomásával kezdődik. Itt meg kell adni a kedvezmény azonosítóját (pl.: 1-től kezdődő folyamatos sorszám), megnevezését, a kedvezmény kezdete és vége dátumát, az egységet melyre érvényes lesz ez a kedvezmény, a mennyiséget mely elérése esetén a mellette található beállított bruttó egységárat fogják megkapni a termékek. Az elvet gombbal van lehetőség a rögzítést megszakítani. Az elfogad gombbal kerül lerögzítésre a listás mennyiségi kedvezmény feje. A rögzítés után a felső táblázatban megjelennek a felvitt adatok.

| + 100% - E                                                                 | -kereskede  | lmi Rendsz            | er (v.:1.    | 0) Listás  | mennyiségi        | kedvezmér      | iy                 |          |           |
|----------------------------------------------------------------------------|-------------|-----------------------|--------------|------------|-------------------|----------------|--------------------|----------|-----------|
| ▶ 🔁 Törzsek 🔺 ▲                                                            | Azonosító:  | 1                     | Meg          | nevezés:   | Teszt listás menr | yiségi kedvezr | mény               | _        | _         |
| ▼ 🗁 Engedmények                                                            | Kezdete:    | 2013-06-07            | 📕 Vége:      | 2013-06-0  | 7 🔣 Egység:       | 30001. Nem     | zeti dohánybolt    |          | <b>v</b>  |
| Mennyiségi kedvezmények<br>Idősávos kedvezmények<br>Multipack kedvezmények | Menny.<br>3 | Bruttó Ár<br>299.0000 | 1            |            |                   |                | _                  |          |           |
| 🗋 Listás mennyiségi kedvezmény                                             | Azonosító   | Megnevezés            |              |            | Kezdete           | Vége           | Egység             | Mennyisé | Bruttó Ár |
| ▶ 🧰 Beszerzés                                                              | 1           | Teszt listás r        | nennyiségi l | kedvezmény | 2013-06-07        | 2013-06-07     | 30001. Nemzeti doh | 3        | 299.0000  |
| 🕨 🦳 Értékesítés                                                            |             |                       |              |            |                   |                |                    |          |           |
| 🕨 🦳 Egységek közti mozgások 🖉 🗸                                            |             |                       |              |            |                   |                |                    |          |           |
|                                                                            |             |                       |              |            |                   |                |                    |          |           |
| v                                                                          |             |                       |              |            |                   |                |                    |          |           |
| =                                                                          |             |                       |              |            |                   |                |                    |          | _         |
|                                                                            | Új          |                       | Módosítás    |            | Törlés            |                |                    |          |           |
| Kereskedelem                                                               |             |                       |              |            |                   |                |                    |          |           |
|                                                                            | Cikkszám    | Meg                   | nevezés      |            |                   | Cikk:          |                    | Kere     |           |
| Leltár                                                                     |             |                       |              |            |                   |                |                    |          |           |
|                                                                            |             |                       |              |            |                   |                |                    |          |           |
|                                                                            |             |                       |              |            |                   |                |                    |          |           |
| Lokális paraméterek betöltése                                              |             |                       |              |            |                   |                |                    |          |           |
| Kilépés                                                                    |             |                       |              |            |                   |                |                    |          |           |
| Felhasználó: bolt1                                                         |             |                       |              |            |                   |                |                    |          |           |
| Egység: 30001. Nemzeti dohánybolt<br>Pénztár:                              | Új          |                       |              |            | Törlés            |                |                    | к        | ilépés    |

Kiadás: 2 Dátum: 2013.06.07

Azonosító: e-Tabak 02 00 Oldalszám: 21 / 22

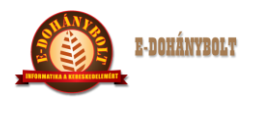

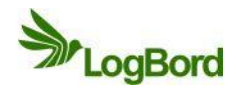

A megfelelő fej kedvezmény kijelölése után az alsó táblázatnál található új gombra kattintással kezdődhet meg egy termék beállítása az akcióba. Ezeknek a termékeknek bármely kombinációjának értékesítésekor, a fejben beállított mennyiség, vagy egész számú többszörösének a vásárlása esetén ezek a termékek a beállított egységáron fognak eladásra kerülni. A cikk kereséssel lehet azonosító, név, vonalkód, gyorskód és súlykód alapján kiválasztani a cikket. A ctrl billentyűzetet lenyomva egyszerre több terméket is ki lehet választani.

| + 100% -                                                | E-keresked | elmi Rendsz  | er (v.:1.0)        | Listás men                         | nyiségi ke  | edvezmény                    |           |           |
|---------------------------------------------------------|------------|--------------|--------------------|------------------------------------|-------------|------------------------------|-----------|-----------|
| ▶ 🔁 Törzsek                                             | Azonorítóv | 1            | Mognova            | Tosat li                           | stás menevi | icáci kodvozmány             | _         |           |
| 🕨 🪞 Árak, Árszorzók                                     | Azonosito: | 1            | regneve            | reszt listas mennyisegi kedvezmeny |             |                              |           |           |
| 🔻 🚞 Engedmények                                         | Kezdete:   | 2013-06-07   | <b>Vége: 20</b>    | 13-06-07                           | Eavséa:     | 30001. Nemzeti dohánybolt    |           |           |
| 🗋 Időszaki kedvezmények 🔤                               |            |              |                    |                                    | -313.       | ,,,,,,,                      |           |           |
| Mennyiségi kedvezmények                                 | Menny.     | Bruttó Ár    |                    |                                    |             |                              |           |           |
| 🗋 Idősávos kedvezmények                                 |            |              |                    |                                    |             |                              |           |           |
| Multipack kedvezmények                                  | 3          | 299.0000     |                    |                                    |             |                              |           |           |
| 📩 Listás mennyiségi kedvezmény                          | Azonosíto  | Megnevez     | és                 | Kezdete                            | Vége        | Egység                       | Mennyiség | Bruttó Ár |
| ▶ 🧰 Beszerzés                                           | 1          | Teszt listá: | s mennyiségi kec   | ÷ 2013-06-07                       | 2013-06-0   | 07 30001. Nemzeti dohánybolt | 3         | 299.0000  |
| ▶ 🚞 Értékesítés                                         |            |              |                    |                                    |             |                              |           |           |
| ▶ 🧰 Egységek közti mozgások                             | -          |              |                    |                                    |             |                              |           |           |
|                                                         |            |              |                    |                                    |             |                              |           |           |
| v                                                       |            |              |                    |                                    |             |                              |           |           |
| _                                                       |            |              |                    |                                    |             |                              |           |           |
|                                                         | Új         |              | Módosítás          | Tör                                | lés         |                              |           |           |
| Karaskadalam                                            |            |              |                    |                                    |             |                              |           |           |
| Kereskedelem                                            | Cikkszám   | Me           | nevezés            |                                    |             | Cikk: 1000704                |           |           |
| Leltár                                                  | 1000702    | Zip          | Zippo benzin 125ml |                                    | _           |                              |           |           |
|                                                         | 1000703    | Zip          | po kanóc           |                                    | _           |                              |           |           |
|                                                         | 1000704    | Zip          | po tűzkő           |                                    | _           |                              |           |           |
| Lokális paraméterek hetöltése                           |            |              |                    |                                    |             |                              |           |           |
| Lokais parameterek betoitese                            |            |              |                    |                                    | _           |                              |           |           |
| Kilépés                                                 |            |              |                    |                                    |             |                              |           |           |
|                                                         |            |              |                    |                                    | _           |                              |           |           |
| reinasználó: bolti<br>Egység: 30001. Nemzeti dohánybolt |            | _            |                    |                                    | _           |                              |           |           |
| Pénztár:                                                | Új         |              |                    | Tör                                | lés         |                              | к         | ilépés    |